# Sun Java<sup>™</sup> System Portal Server リリースノート (HP-UX版)

Version 6 2005Q4

Part No. 819-6019

このリリースノートには、Sun Java System Portal Server 6 2005Q4 (HP-UX 版)のリリース時点で判明 している重要な情報が含まれています。ここでは、既知の問題点と制限事項、およびその他の情報が説 明されています。Portal Server 6 2005 Q4 をお使いになる前に、このリリースノートをお読みください。

このリリースノートの最新バージョンは、http://docs.sun.com/app/docs/prod/entsys.05q4 の Sun Java System マニュアル Web サイトで参照できます。ソフトウェアのインストールおよび設定 前だけでなく、以後も定期的にこの Web サイトをチェックして、最新版のリリースノートやマニュア ルをご覧ください。

このリリースノートは、次の項目で構成されています。

- リリースノートの改訂履歴
- Portal Server 6 2005Q4 について
- このリリースで修正されるバグ
- 重要な情報
- 既知の問題と制限
- 再配布可能ファイル
- 問題の報告とフィードバックの方法
- 追加情報

このリリースノートで参照されるサードパーティーの URL で、詳細な関連情報を得ることができます。

注 Sun は、このマニュアルに記載されているサードパーティー Web サイトの利用について責任を負いません。Sun は、このようなサイトまたはリソースで得られるあらゆるコンテンツ、広告、製品、およびその他素材を保証するものではなく、責任または義務を負いません。Sun は、このようなサイトまたはリソースで得られるあらゆるコンテンツ、製品、またはサービスによって生じる、または生じたと主張される、または使用に関連して生じる、または信頼することによって生じる、いかなる損害または損失についても責任または義務を負いません。

# リリースノートの改訂履歴

表 1 改訂履歴

| 日付       | 説明      |
|----------|---------|
| 2006年2月  | 商用リリース  |
| 2005年11月 | ベータリリース |

# Portal Server 6 2005Q4 について

Sun Java System Portal Server 6 2005Q4 は、エンドユーザーがリソースとアプリケーションにアクセス するためのポータルデスクトップです。また、Portal Server ソフトウェアは、ポータルデスクトップか らイントラネットコンテンツの整理とアクセスを可能にする検索エンジンインフラストラクチャーも提 供します。さらに今回のリリースでは、通信チャネルが Portal Server ソフトウェアとともにインス トールされます。通信チャネルは、メールチャネル、カレンダチャネル、アドレス帳チャネル、Instant Messaging チャネルで構成されます。

また Portal Server は、リモートユーザーがインターネットを経由して組織のネットワークとそのサー ビスに安全にアクセスできるようにする、Secure Remote Access もサポートします。また、このリリー スは、組織に対して、従業員、ビジネスパートナー、一般の人々など、あらゆる対象読者向けにコンテ ンツ、アプリケーション、データへのアクセスを提供するセキュアなインターネットポータルを提供し ます。

ここでは、次の項目について説明します。

- このリリースの新機能
- ハードウェアおよびソフトウェアの要件

## このリリースの新機能

次に示す機能は Secure Remote Access の新機能であり、『Sun Java System Portal Server Secure Remote Access 6 2005Q4 管理ガイド』には記載されていません。

- Proxylet で HTTPS をサポートします。この実装により、次のような変更があります。
  - o 復号化はクライアントサーバーで実行されます。
  - o SSL モードで稼働する宛先サーバーにアクセスできます。
  - o クライアント証明書を宛先サーバーに直接示すことができます。

- あ本認証シングルサインオンは、ゲートウェイで使用できなくなります(ゲートウェイはSSO 情報を http ヘッダーに挿入できない)。
- URLベースのアクセス制御はサポートされず、ホストベースのアクセス制御だけがサポートされます。
- 。 GW 手前の外部アクセラレータと外部リバースプロキシは現在サポートされていません。
- このサポートは、HTTPS で動作する Portal Server による Proxylet に対するものではありません。
- Proxylet Java アプレットには、PAC ファイルのコンテンツを決定するルールが追加されました。すべての HTTP 要求は Proxylet に送られます。管理者は Proxylet のルールにより、プロトコル、ホスト、またはドメインへのポートに基づいてマッピングを指定できます。

たとえば、すべての FTP トラフィックが Netlet を経由したり、すべての HTTP トラフィック が Proxylet を経由するように経路ルールを作成することが可能です。

Access Manager 管理コンソールを使用することにより、Portal Server 管理者は、Netlet を Java Web Start によって起動するのか、または Netlet アプレットによって起動するのかを選択できます。管理者 が Java Web Start を選択した場合は、ユーザーがデスクトップの Netlet アイコンをクリックすると、ブ ラウザが起動して Netlet が実行されます。Java Web Start を使用する場合は、一度配備すれば、Netlet を再びダウンロードする必要がなくなります。

## ハードウェアおよびソフトウェアの要件

次に、Portal Server 6 2005Q4 のこのリリースに適するハードウェアおよびソフトウェアの要件を示します。

表 2 HP-UX ハードウェアおよびソフトウェアの要件

| コンポーネント         | プラットフォームの要件   |
|-----------------|---------------|
| サポートされるプラットフォーム | HP-UX PA-RISC |
| オペレーティングシステム    | HP-UX 11i v1  |
| RAM             | 1.7G バイト      |
| ディスクの空き容量       | 1G バイト        |

ソフトウェアの要件については、次の場所にある『Sun Java Enterprise System リリースノート』を参照してください。

http://docs.sun.com/app/docs/doc/819-8007

# このリリースで修正されるバグ

なし

# 重要な情報

ここでは主要な製品マニュアルに含まれていない最新の情報について説明します。

ここでは、次の項目について説明します。

- インストールに関する注意事項
- 互換性に関する問題
- Portal Server 6 2005Q4 の更新マニュアル
- 障害者のためのアクセシビリティー機能

## インストールに関する注意事項

ここでは、次の項目のインストール情報について説明します。

- デフォルトパスとファイル名
- Portal Server 設定
- パッチ要件に関する情報
- Web コンテナ
- インストール後の設定
- ゲートウェイの設定用チェックリスト
- Netlet プロキシの設定用チェックリスト
- Rewriter プロキシの設定用チェックリスト
- 対話型モードでの Portal Server の設定
- サイレントモードでの Portal Server の設定
- Portal Server のインストール後のタスク
- Portal Server のインストールの検証
- ゲートウェイのインストールの検証

• Liberty サンプルを実行するには

## デフォルトパスとファイル名

使用するデフォルトパスとファイル名の一覧を次の表に示します。

| 項目                     | 説明                                                                                                    |
|------------------------|----------------------------------------------------------------------------------------------------|
| PortalServer-base      | Portal Server のベースインストールディレクトリを表します。Portal Server<br>2005Q4 のデフォルトベースインストールおよび製品ディレクトリは、使用する<br>プラットフォームによって異なります。    |
|                        | /opt/sun                                                                                                    |
|                        | たとえば、インストールルートが /opt/sun (デフォルト ) の場合は、<br>/opt/sun/portal_svr に Portal Server がインストールされます。                           |
| AccessManager-base     | Access Manager のベースインストールディレクトリを表します。Access<br>Manager 2005 Q4 のデフォルトベースインストールおよび製品ディレクトリは、<br>使用するプラットフォームによって異なります。 |
|                        | /opt/sun/identity                                                                                                    |
| DirectoryServer-base   | Sun Java System Directory Server のベースインストールディレクトリを表しま<br>す。具体的なパス名については、製品マニュアルを参照してください。                             |
| ApplicationServer-base | Sun Java System Application Server のベースインストールディレクトリを表し<br>ます。具体的なパス名については、製品マニュアルを参照してください。                           |
| WebServer-base         | Sun Java System Web Server のベースインストールディレクトリを表します。<br>具体的なパス名については、製品マニュアルを参照してください。                                   |

表 3 デフォルトパスとファイル名

### Portal Server 設定

Sun Java Enterprise System 2005Q4 の場合、Portal Server は次のどちらかの Access Manager で実行す るようにインストールおよび設定できます。

- 同じマシン上の同じインストールセッションでインストールされ、設定されている Access Manager
- すでに別のマシンにインストールされ、設定されている Access Manager

次のファイルは、Java Enterprise System Portal Server 2005Q4 製品から削除されました。

<portalBase>/export/ocxhost.zip

<portalBase>/web-src/WEB-INF/lib/jintegra.jar

この結果、Exchange 2003 より前のバージョンの Microsoft Exchange はサポートされなくなりました。

## パッチ要件に関する情報

次の表に、整合パッチの番号と最小バージョンを示します。この節で示すパッチはすべて、アップグレードに必須の最小バージョン番号です。このリリースノートの発行以降に新しいバージョンのパッチが公開されていることもあります。新しいバージョンでは、パッチ末尾のバージョン番号が異なります。たとえば、123456-04 は 123456-02 の新バージョンですが、同じパッチ ID です。一覧に示されている各パッチに固有の注意事項については、それぞれに付属の README ファイルを参照してください。

パッチを入手するには、http://sunsolve.sun.comにアクセスします。

| パッチ番号     | パッチの説明                                                                                      |
|-----------|---------------------------------------------------------------------------------------------|
| 121510-01 | HP-UX 11.11: Sun Java™ System Web Server 6.1 2005Q4                                         |
| 121935-01 | HP-UX 11.11: Sun Java™ System Web Server 6.1 2005Q4 ( ローカライズパッチ )                           |
| 121514-01 | HP-UX 11.11: Sun Java™ System Application Server 8.1 2005Q4                                 |
| 121934-01 | HP-UX 11.11: Sun Java™ System Application Server 8.1 2005Q4 ( ローカライズパッチ )                   |
| 121725-01 | HP-UX 11.11: ID モバイルアクセス                                                                    |
| 121724-01 | HP-UX 11.11: モバイルアクセスパッチ                                                                    |
| 121937-01 | HP-UX 11.11: Lockhart ローカライズパッチ                                                             |
| 121519-01 | HP-UX 11.11: Sun Java <sup>™</sup> System Portal Server 6 2005Q4                            |
| 121929-01 | HP-UX 11.11: Sun Java™ System Portal Server 6 2005Q4 ( ローカライズパッチ )                          |
| 121930-01 | HP-UX 11.11: Sun Java <sup>™</sup> System Portal Server 6 2005Q4 ( ローカリゼーションコンフィ<br>ギュレータ ) |

表 4 HP-UX版の Portal Server 6 2005Q4 整合パッチ

Portal Server を JES3 から JES4 にアップグレードするための手順については、『Sun Java Enterprise System 2005Q4 Upgrade Guide for HP-UX』(http://docs.sun.com/app/docs/doc/819-4460) を参照してください。

### Web コンテナ

Sun Java Enterprise Server インストールプログラムを使って Portal Server と Access Manager SDK をイ ンストールしたあとで、次の手順を使用して JSR168 サンプルポートレットまたは WSRP サンプルをイ ンストールします。Sun Java System Web Server または Sun Java System Application Server を使用する 場合は、WSRP サンプルをインストールします。

Sun Java Enterprise System コンポーネント製品のインストールの詳細については、『Sun Java Enterprise System インストールガイド』 (http://docs.sun.com/app/docs/doc/819-3313?1=ja) を参照してください。

### WSRP サンプルを Web Server または Application Server にインストールするには

Portal Server と Access Manager SDK を Sun Java System Web Server 6.1 と Sun Java Server Application Server 8 にインストールしたあとで、次の手動手順が必要です。

- 1. Web Server インスタンスまたは Application Server インスタンスを再起動します。
- 2. PATH 設定に /usr/bin が含まれていることを確認します。これは、スクリプトの awk 部分が 正しく動作するために必要です。
- 3. 次のコマンドを実行して WSRP サンプルを設定します。

/opt/sun/portal\_svr/samples/wsrpconsumer/consumersampleconfig

Access Manager 管理パスワードの入力を求められたら入力します。

## インストール後の設定

この節は次の項目で構成されています。

- psconfig スクリプト
- Portal Server と Secure Remote Access の設定用チェックリスト
- ゲートウェイの設定用チェックリスト
- Netlet プロキシの設定用チェックリスト
- Rewriter プロキシの設定用チェックリスト
- 対話型モードでの Portal Server の設定
- サイレントモードでの Portal Server の設定
- Portal Server のインストール後のタスク

#### psconfig スクリプト

「あとで設定」オプションを指定し、Sun Java Enterprise System インストーラによって Portal Server を インストールした場合は、psconfig スクリプトを使用して Portal Server コンポーネント製品を設定し ます。ここの次に示すチェックリストに、Portal Server コンポーネント製品の設定で使用するパラメー タを示します。

psconfig を実行するには、次の手順に従います。

1. 端末ウィンドウのルートとして、psconfig スクリプトが格納されたディレクトリに移動しま す。

cd /PortalServer-base/portal\_svr/lib

- 2. 設定は、対話型モードまたはサイレントファイルを使用して実行できます。
  - 対話型モードで設定するには、「./psconfig」と入力して psconfig スクリプトを実行し、その後、設定に関する質問に対して適切な答えを入力し設定作業を進めます。

「対話型モードでの Portal Server の設定」を参照してください。

 サンプルのサイレントファイルを使用して設定するには、次のように入力して psconfig スク リプトを実行します。

./psconfig -s pssamplesilentfile\_linux

「サイレントモードでの Portal Server の設定」を参照してください。

注 サンプルの pssamplesilent ファイルは、*PortalServer-base*/portal\_svr/libにあります。 このファイルは、セットアップの詳細に合わせて変更してから使用してください。

最小インストールを実行した場合は、psconfigスクリプトを使用して、インストールした Portal Server を設定する必要があります。次のチェックリストに、インストール後の設定で必要になる値を示 します。使用する値は、実行するインストール方法に応じて異なります。

チェックリストは次のように構成されています。

- コンポーネント
- ベースディレクトリ
- 設定モード
- 配備情報
- Web コンテナ情報
  - o Sun Java Webserver
  - o Sun Java Application Server 8.1
- Portal Server 情報
- Identity Server 情報
- Secure Remote Access 情報
  - o Gateway
  - o Netlet  $\mathcal{C}^{\Box} + \mathcal{V}$
  - Rewriter プロキシ

#### Portal Server と Secure Remote Access の設定用チェックリスト

下の表では、インストール後の設定作業で必要になる値すべての一覧を3列にまとめています。使用する値は、実行するインストール方法に応じて異なります。

Portal Server 2005Q4 のデフォルトベースインストールおよび製品ディレクトリは、使用す るプラットフォームによって異なります。

/opt/sun

たとえば、インストールルートが /opt/sun (デフォルト)の場合は、HP-UX プラット フォームの /opt/sun/portal\_svr に Portal Server がインストールされます。

注 パラメータがコンテナに適用されない場合は、この表には記載されていません。

#### PS\_DEPLOY\_DOMAIN

注

| 表: | 5 | Portal Server | の設定用チェ | ック! | リス | ŀ |
|----|---|---------------|--------|-----|----|---|
|----|---|---------------|--------|-----|----|---|

| パラメータ                                 | デフォルト値        | 説明                                                |
|---------------------------------------|---------------|---------------------------------------------------|
| COMPONENTS                            |               |                                                   |
| 設定する Sun Java System Portal<br>Server | 1, 2, 3, 4, 5 | PortalServer を設定する場合は、<br>「1」を設定します。              |
|                                       |               | Secure Remote Access Core を設定<br>する場合は、「2」を設定します。 |
|                                       |               | Gateway を設定する場合は、「3」<br>を設定します。                   |
|                                       |               | NetletProxy を設定する場合は、「4」<br>を設定します。               |
|                                       |               | RewriterProxy を設定する場合は、<br>「5」を設定します。             |
|                                       |               | 複数のコンポーネントを設定するに<br>は、コンマ (,) を使ってエントリを<br>区切ります。 |

| 表 5 Portal Server の設定用チェ                                                          | ックリスト(続き)                |                                                                                           |
|-----------------------------------------------------------------------------------|--------------------------|-------------------------------------------------------------------------------------------|
| パラメータ                                                                             | デフォルト値                   | 説明                                                                                        |
| BASEDIR<br>Sun Java System Portal Server コン<br>フィギュレータのコンポーネント<br>がインストールされているディレ |                          | Java Enterprise System インストー<br>ラを使用して Portal Server ソフト<br>ウェアがインストールされるベース<br>ディレクトリです。 |
| クトリ<br>クトリ                                                                        |                          | ベースディレクトリは使用するプ<br>ラットフォームによって異なりま<br>す。                                                  |
|                                                                                   |                          | たとえば、インストールルートが<br>/opt (デフォルト)の場合は、次の<br>場所に Portal Server がインストー<br>ルされます。              |
|                                                                                   |                          | /opt/sun/portal_svr                                                                       |
| PS_CONFIGURATION_MODE                                                             | configure                | 次のような値をとります。                                                                              |
| Sun Java System コンフィギュレー<br>タを実行させる設定モード                                          |                          | configure - Portal Server のコンポー<br>ネントを設定します。                                             |
| 配備情報                                                                              |                          |                                                                                           |
| PS_DEPLOY_TYPE                                                                    | SUNONE8                  | 次のような値をとります。                                                                              |
| Portal Server が配備される Web コ                                                        |                          | IWS = Sun Java System Web Server                                                          |
| ンテナです。Portal Server は次の<br>製品に配備可能です。                                             |                          | SUNONE8 = Sun Java System<br>Application Server 8.1                                       |
| Sun Java System Web Server                                                        |                          |                                                                                           |
| Sun Java System Application<br>Server 8.1                                         |                          |                                                                                           |
| Web コンテナ情報<br>Sun Java System Web Server                                          |                          |                                                                                           |
| PS_DEPLOY_DIR                                                                     | /opt/sun/webserver       | Sun Java System Web Server がイン<br>ストールされているディレクトリで<br>す。                                  |
| PS_DEPLOY_INSTANCE                                                                | myportalbox.mydomain.com | Portal Server で使用する Web サー<br>バーインスタンスです。注 : インス<br>タンス名にはスペースを入れないで<br>ください。             |
| PS_DEPLOY_DOCROOT                                                                 | /opt/sun/webserver/docs  | スタティックページを保持する<br>Web Server ディレクトリです。                                                    |
| PS_DEPLOY_ADMIN                                                                   | admin                    | 管理者ユーザー ID です。                                                                            |

重要な情報

**表 5** Portal Server の設定用チェックリスト(続き)

| パラメータ                                                | デフォルト値                                             | 説明                                                                                                    |
|------------------------------------------------------|----------------------------------------------------|----------------------------------------------------------------------------------------------------|
| PS_DEPLOY_ADMIN_PROTOCO<br>L                         | http                                               | 管理サーバーのプロトコルです。                                                                                                    |
| PS_DEPLOY_ADMIN_HOST                                 | myportalbox.mydomain.com                           | 管理サーバーのホスト名です。                                                                                                    |
| PS_DEPLOY_ADMIN_PORT                                 | 8888                                               | 管理サーバーのポート番号です。                                                                                                    |
| PS_DEPLOY_JDK_DIR                                    | /usr/jdk/entsys-j2se                               | Web コンテナが使用している JDK<br>ディレクトリです。                                                                                    |
| Web コンテナ情報<br>Sun Java System Application Server 8.1 |                                                    |                                                                                                    |
| PS_DEPLOY_DIR                                        | /opt/sun/appserver                                 | Sun Java System Application Server<br>8.1 がインストールされているディ<br>レクトリです。                                                 |
| PS_DEPLOY_DOMAIN                                     | domain1                                            | Sun Java System Application Server<br>ドメインには、インスタンスのセッ<br>トがあります。指定されるドメイン<br>は、Portal Server が使用するインス<br>タンスを含みます。 |
|                                                      |                                                    | このドメインは、あらかじめ設定さ<br>れている必要があります。                                                                                    |
| PS_DEPLOY_INSTANCE_DIR                               | /var/opt/sun/appserver                             | 指定されたドメインのフルパスで、<br>Portal Server 用に指定されます。                                                                         |
| PS_DEPLOY_INSTANCE                                   | server                                             | Portal Server の配備先となる Sun<br>Java System Application Server イン<br>スタンスの名前です。                                        |
|                                                      |                                                    | このインスタンスは、あらかじめ設<br>定されている必要があります。イン<br>スタンス名にはスペースを入れない<br>でください。                                                  |
| PS_DEPLOY_DOCROOT                                    | /var/opt/sun/appserver/do<br>mains/domain1/docroot | スタティックページを保持する<br>Application Server ディレクトリで<br>す。                                                                  |
| PS_DEPLOY_ADMIN                                      | admin                                              | 管理者ユーザー ID です。                                                                                                    |
| PS_DEPLOY_ADMIN_PROTOCO<br>L                         | https                                              | 管理サーバーのプロトコルです。                                                                                                    |
| PS_DEPLOY_ADMIN_HOST                                 | myportalbox.mydomain.com                           | 管理サーバーのホスト名です。                                                                                                    |
| PS_DEPLOY_ADMIN_PORT                                 | 4849                                               | 管理サーバーのポート番号です。                                                                                                    |

| パラメータ                                         | デフォルト値                 | 説明                                                                                               |
|-----------------------------------------------|------------------------|--------------------------------------------------------------------------------------------------|
| PS_DEPLOY_JDK_DIR                             | /usr/jdk/entsys-j2se   | Web コンテナが使用している JDK<br>ディレクトリです。                                                                 |
| Portal Server 情報                              |                        |                                                                                                  |
| PS_DEPLOY_URI                                 | /portal                | URI は、Web サーバーまたはアプ<br>リケーションサーバー上の空間であ<br>り、Portal Server が使用します。                               |
|                                               |                        | 配備 URI の値の先頭にはスラッ<br>シュを置き、かつスラッシュを1つ<br>だけ使用する必要があります。ただ<br>し、配備 URIを「/」だけにするこ<br>とはできません。      |
| PS_LOAD_BALANCER_URL                          | http://myportalbox.myd | ロードバランサ URL を何も使用し                                                                               |
| Portal Server インスタンスを制御<br>するロードバランサ          | omain. com:80/portal   | ていない場合は、Portal Server URL<br>を使用します。<br>http://fully-qualified-domain:port/porta<br>l-deploy_uri |
|                                               |                        | たとえば次のようになります。                                                                                   |
|                                               |                        | http://myportalbox.mydomai<br>n.com:80/portal                                                    |
| PS_PROTOCOL                                   | http                   | Portal Server へのアクセス時に使用<br>するプロトコルです。値として http<br>や https を指定します。                               |
| PS_HOST                                       |                        | Portal Server の完全修飾名                                                                             |
| PS_PORT                                       |                        | Portal Server へのアクセスで使用す<br>るポート番号です。                                                            |
| Identity Server 情報                            |                        |                                                                                                  |
| PS_IDSAME_ADMIN_PASSWOR<br>D                  |                        | Sun Java System Identity Server ソ<br>フトウェアのインストール時に選択                                            |
| Administrator (amadmin)<br>Password           |                        | した最上位の管理者 (amadmin) パ<br>スワードです                                                                  |
| PS_IDSAME_LDAPUSER_PASSW<br>ORD               |                        | Sun Java System Identity Server の<br>インストール時に選択した内部                                              |
| Internal LDAP Authentication User<br>Password |                        | LDAP 認証ユーザーパスワードで<br>す。                                                                          |

**表 5** Portal Server の設定用チェックリスト(続き)

| パラメータ                                            | デフォルト値                    | 説明                                                                                                    |
|--------------------------------------------------|---------------------------|----------------------------------------------------------------------------------------------------|
| PS_DS_DIRMGR_DN<br>Directory Manager DN          | cn=Directory Manager      | Sun Java System Directory Server の<br>インストール時に選択した<br>Directory Manager DN です。                                                                                                    |
| PS_DS_DIRMGR_PASSWORD Directory Manager Password |                           | Sun Java System Directory Server の<br>インストール時に選択した<br>Directory Manager パスワードです。                                                                                                    |
| PS_DEPLOY_ADMIN_PASSWOR<br>D                     |                           | Web コンテナの管理者パスワード<br>です                                                                                                    |
| 配備管理者パスワード。                                      |                           |                                                                                                    |
| Secure Remote Access 情報 (Secure Rer              | note Access サポートを設定する場合   | • )                                                                                                    |
| SRA_GW_PROTOCOL<br>Gateway Protocol              | https                     | ゲートウェイが使用するプロトコル<br>です。ゲートウェイは、Secure<br>Socket Layer (SSL) を使用して通信                                                                                                    |
| SRA_GW_PORT<br>Gateway Port                      | 443                       | ゲートウェイが待機するポートで<br>す。                                                                                                    |
| SRA_GATEWAY_PROFILE<br>Gateway Profile Name      | default                   | ゲートウェイプロファイルには、<br>ゲートウェイが待機するポート、<br>SSL オプション、プロキシオプショ<br>ンなど、ゲートウェイの設定に関連<br>するすべての情報が保存されていま<br>す。ゲートウェイ管理コンソールで<br>複数のプロファイルを作成し、ゲー<br>トウェイの別のインスタンスと別の<br>プロファイルを関連付けることがで<br>きます。 |
|                                                  |                           | 『Sun Java System Portal Server<br>Secure Remote Access 6 2005Q4 管<br>理ガイド』の「ゲートウェイプロ<br>ファイルの作成」を参照してくださ<br>い。                                                                           |
| SRA_SERVER_DOMAIN                                | portal-server-domain-name | Portal Server がインストールされて<br>いるマシンのドメイン名です。                                                                                                    |
| SRA_GW_DOMAIN<br>Gateway Domain                  | gateway-domain-name       | ゲートウェイマシンのドメイン名で<br>す。                                                                                                    |

**表 5** Portal Server の設定用チェックリスト(続き)

| パラメータ                                         | デフォルト値               | 説明                                                    |
|-----------------------------------------------|----------------------|-------------------------------------------------------|
| SRA_IDSAME_ADMIN_PASSWO<br>RD                 |                      | Sun Java System Identity Server ソ<br>フトウェアのインストール時に選択 |
| Administrator (amadmin)<br>Password           |                      | した最上位の管埋者 (amadmin) バ<br>スワードです。                      |
| SRA_IDSAME_LDAPUSER_PASS<br>WORD              |                      | Sun Java System Identity Server の<br>インストール時に選択した内部   |
| Internal LDAP Authentication User<br>Password |                      | LDAP 認証ユーザーパスワードで<br>す。                               |
| SRA_DS_DIRMGT_DN                              | cn=Directory Manager | Sun Java System Directory Server $\mathcal{O}$        |
| Directory Manager DN                          |                      | インストール時に選択した<br>Directory Manager DN です。              |
| SRA_DS_DIRMGR_PASSWORD                        |                      | Sun Java System Directory Server $\mathcal{O}$        |
| Directory Manager Password                    |                      | インストール時に選択した<br>Directory Manager パスワードです。            |
| SRA_DEPLOY_ADMIN_PASSWO<br>RD                 |                      | Web コンテナの管理者パスワード<br>です。                              |
| 配備管理者パスワード                                    |                      |                                                       |
| SRA_LOG_USER_PASSWORD                         |                      | これにより、非ルートアクセス権の                                      |
| Gateway Logging User Password                 |                      | ある管理者は、ゲートウェイのログ<br>ファイルを見ることができます。                   |

**表 5** Portal Server の設定用チェックリスト(続き)

サンプルのサイレントファイルの例を次に示します。

#### 

# Install/Config components (Use comma (,) to separate entries ):

- #
- # 1. PortalServer
- # 2. Secure Remote Access Core
- # 3. Gateway
- # 4. NetletProxy
- # 5. RewriterProxy

BASEDIR=/opt/sun

# configure - Configure the Portal Server Components.

# SUNONE8 = AppServer8.1

# /opt/sun/webserver=WebServer

# /opt/sun/appserver = AppServer 8.1

PS DEPLOY DOMAIN=domain1

# /var/opt/sun/appserver/domains/domain1 = AppServer8.1 # null - for other containers. PS DEPLOY INSTANCE DIR=/var/opt/sun/appserver/domains/domain1 # myportalbox.mydomain.com = WebServer # server1 = AppServer 7.0 # server = AppServer 8.1 \*\*\*\*\*\*\*\*\*\*\*\* PS DEPLOY INSTANCE=server # /opt/SUNWwbsvr/docs = WebServer # /var/opt/sun/appserver/domains/domain1/docroot = AppServer 8.1 PS DEPLOY DOCROOT=/var/opt/sun/appserver/domains/domain1/docroot PS DEPLOY ADMIN=admin PS DEPLOY ADMIN PROTOCOL=https PS DEPLOY ADMIN HOST=myportalbox.mydomain.com PS DEPLOY ADMIN PORT=4849 # SRACore keys SRA GW PROTOCOL=http SRA GW PORT=443 SRA\_GATEWAY\_PROFILE=default SRA SERVER DOMAIN=mydomain.com SRA GW DOMAIN=mydomain.com

\*\*\*\*\*\*\*\*\*\*\*\*

SRA\_IDSAME\_ADMIN\_PASSWORD=admin123

SRA\_IDSAME\_LDAPUSER\_PASSWORD=test1234

SRA DS DIRMGR DN=cn=Directory Manager

SRA DS DIRMGR PASSWORD=admin123

SRA\_DEPLOY\_ADMIN\_PASSWORD=admin123

SRA\_LOG\_USER\_PASSWORD=admin123

# Gateway keys

\*\*\*\*\*\*\*\*\*\*\*

GW\_PROTOCOL=https

GW\_HOST=mygwbox.mydomain.com

GW\_PORT=443

GW\_IP=129.158.227.209

GW\_GATEWAY\_PROFILE=default

GW\_LOAD\_BALANCER\_URL=http://mygwbox.mydomain.com:80/portal

GW\_CERT\_INFO="CN=\$GW\_HOST,L=Santa

Clara, ST=California, C=us, O=Portal, OU=Sun"

GW\_SRA\_LOG\_USER\_PASSWORD=admin123

GW\_CERT\_DB\_PASSWORD=admin123

## ゲートウェイの設定用チェックリスト

下の表は、3列で構成されるゲートウェイのインストール用チェックリストの表です。

| パラメータ       | デフォルト値               | 説明                                                                             |
|-------------|----------------------|--------------------------------------------------------------------------------|
| GW_PROTOCOL | https                | ゲートウェイが使用するプロトコルで<br>す。ゲートウェイは、通常 Secure<br>Socket Layer (SSL) を使用して通信し<br>ます。 |
| GW_HOST     | mygwbox.mydomain.com | ゲートウェイがインストールされてい<br>るマシンのホスト名です。                                              |

表6 ゲートウェイの設定用チェックリスト

| パラメータ                                                 | デフォルト値             | 説明                                                                                                    |
|-------------------------------------------------------|--------------------|----------------------------------------------------------------------------------------------------|
| GW_PORT                                               | 443                | ゲートウェイマシンが待機するポート<br>です。                                                                                                    |
| GW_IP                                                 | gw-host-ip-address | IP アドレスは、Sun Java System<br>Identity Server ではなく、ゲートウェ<br>イがインストールされているマシンの<br>アドレスにしてください。                                                                                                    |
| GW_GATEWAY_PROFILE<br>Gateway Profile Name            | default            | ゲートウェイプロファイルには、ゲー<br>トウェイが待機するポート、SSL オプ<br>ション、プロキシオプションなど、<br>ゲートウェイの設定に関連するすべて<br>の情報が保存されています。ゲート<br>ウェイ管理コンソールで複数のプロ<br>ファイルを作成し、ゲートウェイの別<br>のインスタンスと別のプロファイルを<br>関連付けることができます。『Sun<br>Java System Portal Server Secure<br>Remote Access 6 2005Q4 管理ガイド』<br>の「ゲートウェイプロファイルの作<br>成」を参照してください。 |
| GW_LOAD_BALANCER_URL                                  |                    | ロードバランサ URL を何も使用して                                                                                                    |
| Load balancer controlling Portal<br>Server Instances. |                    | いない場合は、Portal Server URL を<br>使用します。<br>http://fully-qualified-domain:port/por<br>tal-deploy_uri                                                                                                    |
|                                                       |                    | たとえば、<br>http://myportalbox.mydomain.com<br>:80/portalとします。                                                                                                    |
| GW_CERT_INFO                                          |                    | 証明書情報は、次の形式で指定しま<br>す。                                                                                                    |
|                                                       |                    | "CN=\$GW_HOST、<br>L= 市区町村名、<br>ST= 都道府県名、<br>C= 国名を示す 2 文字コード、<br>O= 所属組織名、<br>OU= 所属部門名 "                                                                                                    |
|                                                       |                    | たとえば、<br>「CN=\$GW_HOST,L=SantaClara,ST=<br>California,C=us,O=Portal,OU=Sun」<br>のようになります。                                                                                                    |

**表 6** ゲートウェイの設定用チェックリスト(続き)

| パラメータ                         | デフォルト値         | 説明                                 |
|-------------------------------|----------------|------------------------------------|
| GW_SRA_LOG_USER_PASSWORD      |                | これにより、非ルートアクセス権のあ                  |
| Gateway Logging User Password |                | る管理者は、ゲートウェイのログファ<br>イルを見ることができます。 |
| GW_CERT_DB_PASSWORD           |                | 任意のパスワードを選択できます。                   |
| 証明書データベースパスワード                |                |                                    |
| 証明書情報                         |                |                                    |
| 組織 (O)                        | MyOrganization | 所属組織名。                             |
| 部門 (OU)                       | MyDivision     | 所属部門名。                             |
| 市区町村 (L)                      | MyCity         | 市区町村名。                             |
| 都道府県 (ST)                     | MyState        | 都道府県名。                             |
| 2文字の国コード(C)                   | us             | 国名を示す2文字コード。                       |
| 証明書データベースパスワード                |                | 任意のパスワードを選択できます。                   |
| パスワードの再入力                     |                | 確認のためパスワードを再入力しま<br>す。             |

**表 6** ゲートウェイの設定用チェックリスト(続き)

## Netlet プロキシの設定用チェックリスト

下の表は、3列で構成される Netlet プロキシのインストール用チェックリストの表です。最初の列には パラメータが示されています。2列目はデフォルト値です。3列目では、パラメータについて説明して います。

| 表 | 7 | Netlet プロキシの設定用チェックリスト | • |
|---|---|------------------------|---|
|---|---|------------------------|---|

| E            |                          |                                                                                                  |
|--------------|--------------------------|--------------------------------------------------------------------------------------------------|
| パラメータ        | デフォルト値                   | 説明                                                                                               |
| NLP_PROTOCOL | https                    | Netlet プロキシが使用するプロトコルで<br>す。Netlet プロキシは、通常 Secure<br>Socket Layer (SSL) を使用して通信しま<br>す。         |
| NLP_HOST     | myportalbox.mydomain.com | Netlet プロキシがインストールされてい<br>るマシンのホスト名です。                                                           |
| NLP_PORT     | 10555                    | Netlet プロキシが待機するポートです。                                                                           |
| NLP_IP       | host-ip-address          | IP アドレスは、Sun Java System Identity<br>Server ではなく、Netlet プロキシがイン<br>ストールされているマシンのアドレスに<br>してください。 |

| パラメータ                                                 | デフォルト値  | 説明                                                                                                    |
|-------------------------------------------------------|---------|----------------------------------------------------------------------------------------------------|
| NLP_GATEWAY_PROFILE<br>Gateway Profile Name           | default | Portal Server または Secure Remote<br>Access サポートをインストールしたと<br>きに指定したのと同じプロファイル名を<br>指定します。                                |
|                                                       |         | 詳細については、『Sun Java System<br>Portal Server Secure Remote Access 6<br>2005Q4 管理ガイド』の「ゲートウェイ<br>プロファイルの作成」を参照してくださ<br>い。   |
| NLP_LOAD_BALANCER_URL                                 |         | ロードバランサ URL を何も使用してい                                                                                                    |
| Load balancer controlling Portal<br>Server Instances. |         | ない場合は、Portal Server URL を使用<br>します。<br>http://fully-qualified-domain:port/portal-d<br>eploy-uri                         |
|                                                       |         | たとえば、<br>http://myportalbox.mydomain.com:8<br>0/portalとします。                                                             |
| NLP_CERT_INFO                                         |         | 証明書情報は、「CN=\$GW_HOST, L=<<br>市区町村名 >,ST=< 都道府県名 >,C=< 国<br>名を示す2 文字コード >,O=< 所属組織<br>名 >,OU=< 所属部門名 >」の形式で指<br>定してください。 |
|                                                       |         | たとえば、<br>「CN=\$GW_HOST,L=SantaClara,ST=Ca<br>lifornia,C=us,O=Portal,OU=Sun」のよ<br>うになります。                                |
| NLP_SRA_LOG_USER_PASSW<br>ORD                         |         | これにより、非ルートアクセス権のある<br>管理者は、ゲートウェイのログファイル                                                                                |
| Gateway Logging User<br>Password                      |         | を見ることができます。                                                                                                    |

表 7 Netlet プロキシの設定用チェックリスト(続き)

## Rewriter プロキシの設定用チェックリスト

下の表は、3列で構成される Rewriter プロキシのインストール用チェックリストの表です。最初の列に はパラメータが示されています。2列目はデフォルト値です。3列目では、パラメータについて説明し ています。

| パラメータ                                                                          | デフォルト値                   | 説明                                                                                                    |
|--------------------------------------------------------------------------------|--------------------------|----------------------------------------------------------------------------------------------------|
| RWP_PROTOCOL                                                                   | https                    | Rewriter プロキシが使用するプロトコ<br>ルです。Rewriter プロキシは、通常<br>Secure Socket Layer (SSL) を使用して通<br>信します。                                                                                                    |
| RWP_HOST                                                                       | myportalbox.mydomain.com | Rewriter プロキシがインストールされ<br>ているマシンのホスト名です。                                                                                                    |
| RWP_PORT                                                                       | 10443                    | Rewriter プロキシが待機するポートで<br>す。                                                                                                    |
| RWP_IP                                                                         | host-ip-address          | IP アドレスは、Sun Java System<br>Identity Server ではなく、Rewriter プ<br>ロキシがインストールされているマシ<br>ンのアドレスにしてください。                                                                                                    |
| RWP_GATEWAY_PROFILE<br>Gateway Profile Name                                    | default                  | Portal Server または Secure Remote<br>Access サポートをインストールしたと<br>きに指定したのと同じプロファイル名<br>を指定します。詳細については、『Sun<br>Java System Portal Server Secure<br>Remote Access 6 2005Q4 管理ガイド』<br>の「ゲートウェイプロファイルの作成」<br>を参照してください。 |
| RWP_LOAD_BALANCER_URL<br>Load balancer controlling Portal<br>Server Instances. |                          | ロードバランサ URL を何も使用してい<br>ない場合は、Portal Server URL を使用<br>します。<br>http://fully-qualified-domain:port/port<br>al-deploy-uri                                                                                       |
|                                                                                |                          | たとえば、<br>http://myportalbox.mydomain.com:<br>80/portal とします。                                                                                                    |
| RWP_CERT_INFO                                                                  |                          | 証明書情報は、「CN=\$GW_HOST,L=<<br>市区町村名 >,ST=< 都道府県名 >,C=<<br>国名を示す 2 文字コード >,O=< 所属組<br>織名 >,OU=< 所属部門名 >」の形式で<br>指定してください。                                                                                        |
|                                                                                |                          | たとえば、<br>「CN=\$GW_HOST,L=SantaClara,ST=<br>California,C=us,O=Portal,OU=Sun」の<br>ようになります。                                                                                                    |

表 8 Rewriter プロキシのチェックリスト

| 表 8 Rewriter プロキシのチェックリスト(続き) |        |                                        |
|-------------------------------|--------|----------------------------------------|
| パラメータ                         | デフォルト値 | 説明                                     |
| RWP_SRA_LOG_USER_PASSW<br>ORD |        | これにより、非ルートアクセス権のあ<br>る管理者は、ゲートウェイのログファ |
| Gateway Logging User Password |        | イルを見ることができます。                          |

## 対話型モードでの Portal Server の設定

1. 端末ウィンドウのルートとして、psconfig スクリプトが格納されたディレクトリに移動しま す。

cd PortalServer-base/portal\_svr/lib

2. Portal Server を対話型モードで設定するには、「./psconfig」と入力して psconfig スクリプト を実行し、その後、設定に関する質問に対して適切な答えを入力し設定作業を進めます。

#### Portal Server

下の表では、インストール後の最低限の設定作業で必要になる値すべての一覧を3列にまとめていま す。使用する値は、実行するインストール方法に応じて異なります。

| 質問                             | デフォルト値 | 説明                                            |
|--------------------------------|--------|-----------------------------------------------|
| COMPONENTS                     |        |                                               |
| インストール対象またはアン<br>インストール対象のコンポー | 1      | PortalServer を設定する場合は、「1」を設<br>定します。          |
| ネントを選択します。<br>1 Portal Sonvor  |        | Secure Remote Access Core を設定する場              |
| 1. Fortal Server               |        | 合は、「2」を設定しより。                                 |
| 2. Secure Remote Access Core   |        | Gateway を設定する場合は、「3」を設定                       |
| 3. Gateway                     |        | します。                                          |
| 4. Netlet プロキシ                 |        | NetletProxy を設定する場合は、「4」を設<br>定します。           |
| 5. Rewriter プロキシ               |        | RewriterProxy を設定する場合は、「5」を<br>設定します。         |
|                                |        | 複数のコンポーネントを設定するには、<br>コンマ (,) を使ってエントリを区切ります。 |
| CONFIGURATION MODE             |        |                                               |

#### 表 9 Portal Server の設定用チェックリスト

| 質問                                                             | デフォルト値                   | 説明                                                                                                    |
|----------------------------------------------------------------|--------------------------|----------------------------------------------------------------------------------------------------|
| 次のいずれかの設定オプショ<br>ンを選択します。                                      | configure                | configure - Portal Server のコンポーネン<br>トを設定します。                                                                                                    |
| 1. configure                                                   |                          | scrubds - Directory Server సార్ Portal                                                                                                    |
| 2. scrubds                                                     |                          | Server のコンポーネントエントリを削除<br>します。                                                                                                    |
| 3. unconfigure without scrubds                                 |                          | unconfigurewithoutscrubds - Directory                                                                                                    |
| 4. unconfigurewithscrubds                                      |                          | Server から Portal Server のコンポーネン<br>トエントリを削除せずに、それらのコン<br>ポーネントの設定を解除します。                                                                                      |
|                                                                |                          | unconfigurewithscrubds - Portal Server の<br>設定を解除し、Directory Server からコン<br>ポーネントエントリも削除します。                                                                  |
| Portal Server 設定情報                                             |                          |                                                                                                    |
| What is the Portal Server Web<br>Containers host               | myportalbox.mydomain.com | Portal Server の完全修飾名                                                                                                    |
| Is the Portal Server Web<br>Containers port secure             | No                       | Portal Server へのアクセス時に使用する<br>プロトコルです。設定する値は、プロト<br>コルが http の場合は「No」、プロトコル<br>が https の場合は「Yes」です。                                                           |
| What is the Portal Server Web<br>Containers port               | 80                       | Portal Server へのアクセスで使用する<br>ポート番号です。                                                                                                    |
| What is the Portal Server<br>deployment URI                    | /portal                  | URI は、Web サーバーまたはアプリケー<br>ションサーバー上の空間であり、Portal<br>Server が使用します。配備 URI の値の先<br>頭にはスラッシュを置き、かつスラッ<br>シュを1つだけ使用する必要があります。<br>ただし、配備 URI を「/」だけにすること<br>はできません。 |
| Choose the container to which<br>the portal server needs to be | 1                        | Portal Server が配備される Web コンテナ<br>です。次のような値をとります。                                                                                                    |
| configured:                                                    |                          | 1 = Sun Java System Web Server                                                                                                    |
| 1. Sun Java System Web<br>Server                               |                          | 2 = Sun Java System Application Server 8.1                                                                                                    |
| 2. Sun Java System<br>Application Server 8.1                   |                          |                                                                                                    |
| Web コンテナ情報<br>Sun Java System Web Server                       |                          |                                                                                                    |

**表 9** Portal Server の設定用チェックリスト(続き)

| <br>質問                                                                     | デフォルト値                                             | 説明                                                                                                    |
|----------------------------------------------------------------------------|----------------------------------------------------|----------------------------------------------------------------------------------------------------|
| Where is the Web Container installed                                       | /opt/sun/webserver                                 | Sun Java System Web Server がインストー<br>ルされているディレクトリです。                                                                                                |
| What is the Web Container instance                                         | myportalbox.mydomain.com                           | Portal Server で使用する Web サーバーイ<br>ンスタンスです。注 : インスタンス名には<br>スペースを入れないでください。                                                                           |
| Web コンテナ情報<br>Sun Java System Application Serve                            | er 8.1                                             |                                                                                                    |
| Where is the Web Container installed                                       | /opt/sun/appserver                                 | Sun Java System Application Server 8.1 が<br>インストールされているディレクトリで<br>す。                                                                                |
| What is the Web Container<br>domain                                        | domain1                                            | Sun Java System Application Server ドメ<br>インには、インスタンスのセットがあり<br>ます。指定されるドメインは、Portal<br>Server が使用するインスタンスを含みま<br>す。このドメインは、あらかじめ設定さ<br>れている必要があります。 |
| What is the Web Container<br>Deploy Instance Directory                     | /var/opt/sun/appserve<br>r/domains/domain1         | 指定されたドメインのフルパスで、Portal<br>Server 用に指定されます。                                                                                                    |
| What is the Web Container<br>Deploy Instance                               | server                                             | Portal Server の配備先となる Sun Java<br>System Application Server インスタンス<br>の名前です。このインスタンスは、あら<br>かじめ設定されている必要があります。<br>インスタンス名にはスペースを入れない<br>でください。      |
| What is the Web Container<br>Document Directory                            | /var/opt/sun/appserver/d<br>omains/domain1/docroot | スタティックページを保持する<br>Application Server ディレクトリです。                                                                                                    |
| Who is the Web Container administrator                                     | admin                                              | 管理者ユーザー ID です。                                                                                                    |
| What is the HostName of the<br>Machine where Web<br>Container is Installed | myportalbox.mydomain.com                           | 管理サーバーのホスト名です。                                                                                                    |
| Is the Web Container<br>administration port secure                         | Yes                                                | Portal Server へのアクセス時に使用する<br>プロトコルです。設定する値は、プロト<br>コルが http の場合は「No」、プロトコル<br>が https の場合は「Yes」です。                                                 |
| What is the Web Container administration port                              | 4849                                               | 管理サーバーのポート番号です。 <b>注 : Sun</b><br>Java Application Server 8.1 のデフォルト<br>管理者ポート番号は「4849」です。                                                          |

**表 9** Portal Server の設定用チェックリスト(続き)

| 質問                                                         | デフォルト値               | 説明                                                            |
|------------------------------------------------------------|----------------------|---------------------------------------------------------------|
| What is the Web Container administrator password           |                      | Web コンテナの管理者パスワードです。                                          |
| Identity Server 情報                                         |                      |                                                               |
| What is the Access Manager                                 |                      | Sun Java System Identity Server $\mathcal{VT}$ b              |
| Administrator (amadmin)                                    |                      | ウェアのインストール時に選択した最上<br>位の管理者 (amadmin) パスワードです。                |
| Password                                                   |                      |                                                               |
| Administrator (amadmin)                                    |                      |                                                               |
| Password                                                   |                      |                                                               |
| Again                                                      |                      | 最上位の管理者 (amadmin) パスワードを<br>再入力します。                           |
| What is the Access Manager<br>Internal LDAP Authentication |                      | Sun Java System Identity Server のインス<br>トール時に選択した内部 LDAP 認証ユー |
| User Password                                              |                      | ザーパスワードです。                                                    |
| Internal LDAP Authentication                               |                      |                                                               |
| User Password                                              |                      |                                                               |
| Again                                                      |                      | 内部 LDAP 認証ユーザーパスワードを再<br>入力します。                               |
| What is the Directory                                      | cn=Directory Manager | Sun Java System Directory Server のイン                          |
| Manager DN                                                 |                      | ストール時に選択した Directory Manager<br>DN です。                        |
| Directory Manager DN                                       |                      |                                                               |
| What is the Directory                                      |                      | Sun Java System Directory Server $\mathcal{OAV}$              |
| Manager Password                                           |                      | ストール時に選択した Directory Manager<br>パスワードです。                      |
| Directory Manager Password                                 |                      |                                                               |
| Again                                                      |                      | Directory Manager のパスワードを再入力<br>します。                          |
| PS_DEPLOY_ADMIN_PASS<br>WORD                               |                      | Web コンテナの管理者パスワードです。                                          |
| Deploy                                                     |                      |                                                               |
| AdministratorPassword                                      |                      |                                                               |

**表 9** Portal Server の設定用チェックリスト(続き)

Secure Remote Access Core の設定情報 (Secure Remote Access サポートを設定する場合)

| 質問                                        | デフォルト値                    | 説明                                                                                                    |
|-------------------------------------------|---------------------------|----------------------------------------------------------------------------------------------------|
| What is the Gateway protocol              | https                     | ゲートウェイが使用するプロトコルです。                                                                                        |
| Gateway Protocol                          |                           | ケートワェイは、Secure Socket Layer<br>(SSL) を使用して通信します。                                                           |
| What is the Portal Server domain          | portal-server-domain-name | Portal Server がインストールされている<br>マシンのドメイン名です。                                                                 |
| Portal Server Domain                      |                           |                                                                                                    |
| What is the Gateway domain                | gateway-domain-name       | ゲートウェイマシンのドメイン名です。                                                                                         |
| Gateway Domain                            |                           |                                                                                                    |
| What is the Gateway port                  | 443                       | ゲートウェイが待機するポートです。                                                                                          |
| Gateway Port                              |                           |                                                                                                    |
| What is the Gateway profile               | default                   | ゲートウェイプロファイルには、ゲート                                                                                         |
| Gateway Profile Name                      |                           | ウェイが待機するポート、SSLオプショ<br>ン、プロキシオプションなど、ゲート<br>ウェイの設定に関連するすべての情報が<br>保存されています。                                |
|                                           |                           | ゲートウェイ管理コンソールで複数のプ<br>ロファイルを作成し、ゲートウェイの別<br>のインスタンスと別のプロファイルを関<br>連付けることができます。                             |
|                                           |                           | 『Sun Java System Portal Server Secure<br>Remote Access 6 2005Q4 管理ガイド』の<br>「ゲートウェイプロファイルの作成」を参<br>照してください。 |
| What is the Gateway logging user password |                           | これにより、非ルートアクセス権のある<br>管理者は、ゲートウェイのログファイル                                                                   |
| Gateway Logging User<br>Password          |                           | を見ることができます。                                                                                                |
| Again                                     |                           | ゲートウェイロギングのユーザーパス<br>ワードを再入力します。                                                                           |

**表 9** Portal Server の設定用チェックリスト(続き)

## ゲートウェイ

下の表は、3列で構成されるゲートウェイの設定用チェックリストの表です。最初の列はパラメータの 一覧です。2列目にはパラメータのデフォルト値を示しています。3列目はパラメータの説明です。

表 10 ゲートウェイの設定用チェックリスト

| パラメータ                                                 | デフォルト値               | 説明                                                                                                    |
|-------------------------------------------------------|----------------------|----------------------------------------------------------------------------------------------------|
| What is the Gateway protocol                          | https                | ゲートウェイが使用するプロトコルです。ゲー<br>トウェイは、通常 Secure Socket Layer (SSL) を<br>使用して通信します。                            |
| What is the Gateway host                              | mygwbox.mydomain.com | ゲートウェイがインストールされているマシン<br>のホスト名です。                                                                      |
| What is the Gateway port                              | 443                  | ゲートウェイマシンが待機するポートです。                                                                                   |
| What is the Gateway IP<br>Address                     | gw-host-ip-address   | IP アドレスは、Sun Java System Identity<br>Server ではなく、ゲートウェイがインストー<br>ルされているマシンのアドレスにしてくださ<br>い。            |
| What is the Gateway profile<br>Gateway Profile Name   | default              | ゲートウェイプロファイルには、ゲートウェイ<br>が待機するポート、SSL オプション、プロキシ<br>オプションなど、ゲートウェイの設定に関連す<br>るすべての情報が保存されています。         |
|                                                       |                      | ゲートウェイ管理コンソールで複数のプロファ<br>イルを作成し、ゲートウェイの別のインスタン<br>スと別のプロファイルを関連付けることができ<br>ます。                         |
|                                                       |                      | 『Sun Java System Portal Server Secure Remote<br>Access 6 2005Q4 管理ガイド』の「ゲートウェ<br>イプロファイルの作成」を参照してください。 |
| What is the Gateway logging user password             |                      | これにより、非ルートアクセス権のある管理者<br>は、ゲートウェイのログファイルを見ることが                                                         |
| Gateway Logging User<br>Password                      |                      | できます。                                                                                                  |
| Again                                                 |                      | ゲートウェイロギングのユーザーパスワードを<br>再入力します。                                                                       |
| What is the Portal Server<br>Load Balancer URL        |                      | ロードバランサ URL を何も使用していない場<br>合は、Portal Server URL を使用します。                                                |
| Load balancer controlling<br>Portal Server Instances. |                      | http://fully-qualified-domain:port/portal-deploy-u<br>ri                                               |
|                                                       |                      | たとえば、<br>http://myportalbox.mydomain.com:80/port<br>alとします。                                            |
| 証明書情報                                                 |                      |                                                                                                    |

| パラメータ                                             | デフォルト値         | 説明                               |
|---------------------------------------------------|----------------|----------------------------------|
| What is the name of your organization             | MyOrganization | 所属組織名。                           |
| What is the name of your<br>division              | MyDivision     | 所属部門名。                           |
| What is the name of your<br>city or locality      | MyCity         | 市区町村名。                           |
| What is the name of your<br>state or province     | MyState        | 都道府県名。                           |
| What is the two-letter country code               | us             | 国名を示す2文字コード。                     |
| What is the password for the Certificate Database |                | 任意のパスワードを選択できます。                 |
| Again                                             |                | 確認のため証明書データベースのパスワードを<br>再入力します。 |

表 10 ゲートウェイの設定用チェックリスト(続き)

## Netlet プロキシ

下の表は、3列で構成される Netlet プロキシの設定用チェックリストの表です。最初の列はパラメータの一覧です。2列目はデフォルト値の一覧です。3列目は説明です。

表 11 Netlet プロキシの設定用チェックリスト

| パラメータ                                  | デフォルト値                   | 説明                                                                                               |
|----------------------------------------|--------------------------|--------------------------------------------------------------------------------------------------|
| What is the Netlet Proxy protocol      | https                    | Netlet プロキシが使用するプロトコルです。<br>Netlet プロキシは、通常 Secure Socket<br>Layer (SSL) を使用して通信します。             |
| What is the Netlet Proxy host          | myportalbox.mydomain.com | Netlet プロキシがインストールされている<br>マシンのホスト名です。                                                           |
| What is the Netlet Proxy port          | 10555                    | Netlet プロキシが待機するポートです。                                                                           |
| What is the Netlet Proxy IP<br>Address | host-ip-address          | IP アドレスは、Sun Java System Identity<br>Server ではなく、Netlet プロキシがインス<br>トールされているマシンのアドレスにして<br>ください。 |

| パラメータ                                                 | デフォルト値         | 説明                                                                                                    |
|-------------------------------------------------------|----------------|----------------------------------------------------------------------------------------------------|
| What is the Gateway profile<br>Gateway Profile Name   | default        | Portal Server または Secure Remote Access<br>サポートをインストールしたときに指定し<br>たのと同じプロファイル名を指定します。                               |
|                                                       |                | 詳細については、『Sun Java System Portal<br>Server Secure Remote Access 6 2005Q4 管理<br>ガイド』の「ゲートウェイプロファイルの<br>作成」を参照してください。 |
| What is the Gateway logging user password             |                | これにより、非ルートアクセス権のある管<br>理者は、ゲートウェイのログファイルを見<br>ることができます。                                                            |
| Gateway Logging User<br>Password                      |                |                                                                                                    |
| Again                                                 |                | ゲートウェイロギングのユーザーパスワー<br>ドを再入力します。                                                                                   |
| What is the Portal Server<br>Load Balancer URL        |                | ロードバランサ URL を何も使用していない<br>場合は、Portal Server URL を使用します。                                                            |
| Load balancer controlling<br>Portal Server Instances. |                | http://juliy_qualifiea_aomain:port/portal_aep<br>loy_uri                                                           |
|                                                       |                | たとえば、<br>http://myportalbox.mydomain.com:80/p<br>ortalとします。                                                        |
| 証明書情報                                                 |                |                                                                                                    |
| What is the name of your organization                 | MyOrganization | 所属組織名。                                                                                                    |
| What is the name of your division                     | MyDivision     | 所属部門名。                                                                                                    |
| What is the name of your city or locality             | MyCity         | 市区町村名。                                                                                                    |
| What is the name of your state or province            | MyState        | 都道府県名。                                                                                                    |
| What is the two-letter country code                   | us             | 国名を示す2文字コード。                                                                                                    |
| What is the password for the<br>Certificate Database  |                | 任意のパスワードを選択できます。                                                                                                   |
| Again                                                 |                | 確認のため証明書データベースのパスワー<br>ドを再入力します。                                                                                   |

## 表 11 Netlet プロキシの設定用チェックリスト

## Rewriter プロキシ

下の表は、3列で構成される Rewriter プロキシの設定用チェックリストの表です。最初の列はパラメータの一覧です。2列目はデフォルト値の一覧です。3列目は説明です。

表 12 Rewriter プロキシの設定用チェックリスト

| パラメータ                                                 | デフォルト値                   | 説明                                                                                                    |
|-------------------------------------------------------|--------------------------|----------------------------------------------------------------------------------------------------|
| What is the Rewriter Proxy protocol                   | https                    | Rewriter プロキシが使用するプロトコルで<br>す。Rewriter プロキシは、通常 Secure<br>Socket Layer (SSL) を使用して通信します。                           |
| What is the Rewriter Proxy host                       | myportalbox.mydomain.com | Rewriter プロキシがインストールされてい<br>るマシンのホスト名です。                                                                           |
| What is the Rewriter Proxy port                       | 10443                    | Rewriter プロキシが待機するポートです。                                                                                           |
| What is the Rewriter Proxy<br>IP Address              | host-ip-address          | IP アドレスは、Sun Java System Identity<br>Server ではなく、Rewriter プロキシがイン<br>ストールされているマシンのアドレスにし<br>てください。                 |
| What is the Gateway profile<br>Gateway Profile Name   | default                  | Portal Server または Secure Remote Access<br>サポートをインストールしたときに指定し<br>たのと同じプロファイル名を指定します。                               |
|                                                       |                          | 詳細については、『Sun Java System Portal<br>Server Secure Remote Access 6 2005Q4 管理<br>ガイド』の「ゲートウェイプロファイルの<br>作成」を参照してください。 |
| What is the Gateway logging user password             |                          | これにより、非ルートアクセス権のある管<br>理者は、ゲートウェイのログファイルを見                                                                         |
| Gateway Logging User<br>Password                      |                          | ることができます。                                                                                                    |
| Again                                                 |                          | ゲートウェイロギングのユーザーパスワー<br>ドを再入力します。                                                                                   |
| What is the Portal Server<br>Load Balancer URL        |                          | ロードバランサ URL を何も使用していない<br>場合は、Portal Server URL を使用します。                                                            |
| Load balancer controlling<br>Portal Server Instances. |                          | http://fully-qualified-domain:port/portal-deplo<br>y-uri                                                           |
|                                                       |                          | たとえば、<br>http://myportalbox.mydomain.com:80/po<br>rtal とします。                                                       |
| 証明書情報                                                 |                          |                                                                                                    |

| パラメータ                                             | デフォルト値         |                                  |
|---------------------------------------------------|----------------|----------------------------------|
| What is the name of your organization             | MyOrganization | 所属組織名。                           |
| What is the name of your division                 | MyDivision     | 所属部門名。                           |
| What is the name of your city or locality         | MyCity         | 市区町村名。                           |
| What is the name of your state or province        | MyState        | 都道府県名。                           |
| What is the two-letter country code               | us             | 国名を示す2文字コード。                     |
| What is the password for the Certificate Database |                | 任意のパスワードを選択できます。                 |
| Again                                             |                | 確認のため証明書データベースのパスワー<br>ドを再入力します。 |

表 12 Rewriter プロキシの設定用チェックリスト(続き)

インストール後のタスクの詳細については、「Portal Server のインストール後のタスク」を参照してください。

## サイレントモードでの Portal Server の設定

samplesilent ファイルを使用して Portal Server を設定するには、*PortalServer-base*/lib にある pssamplesilent ファイルを修正して、psconfig スクリプトを実行します。

- 端末ウィンドウのルートとして、psconfigスクリプトが格納されたディレクトリに移動します。 cd *PortalServer-base*/portal\_svr/lib
- 2. 次のように入力します。

./psconfig -s pssamplesilentfile\_linux

インストール後のタスクの詳細については、「Portal Server のインストール後のタスク」を参照してく ださい。

### Portal Server のインストール後のタスク

次のコンポーネントそれぞれに対して、インストール後タスクを実行する必要があります。

- Portal Server
- Secure Remote Access

- Gateway
- Netlet プロキシと Rewriter プロキシ

#### Portal Server

Portal Server または Identity Server の管理コンソールを開くには、まず Directory Server と Web コン テナを起動する必要があります。

次のコマンドを使用して Directory Server のローカルインストールを開始します。

/opt/sun/mps/serverroot/slapd-hostname/start-slapd

次のインストール後タスクは、Portal Server を配備した Web コンテナの種類によって異なります。

- Sun Java System Web Server
- Sun Java System Application Server

#### Sun Java System Web Server

Sun Java System Web Server を起動するには、次の手順に従います。

1. 管理インスタンスを起動します。端末ウィンドウで次のように入力します。

cd WebServer-base/https-instance-name

./start

または

- 2. Sun Java System Web Server の管理コンソールにアクセスします。
- 3. 「変更の適用」をクリックして、Web コンテナを再起動します。

#### Sun Java System Application Server 8.1

Application Server インスタンスを設定するには、次の手順に従います。

 ドメインインスタンスを停止します。端末ウィンドウで次のように入力します。 /opt/sun/appserver/bin/asadmin stop-domain domainname たとえば次のようになります。 /opt/sun/appserver/bin/asadmin stop-domain domain1 2. ドメインインスタンスを起動します。端末ウィンドウで次のように入力します。

/opt/sun/appserver/bin/asadmin start-domain --user administrator-user-name --passwordfile /opt/sun/appserver/bin/admin.password domainname

/opt/sun/appserver/bin/admin.password の内容は、AS\_ADMIN\_PASSWORD=<管理パスワード > に なります。

たとえば次のようになります。

/opt/sun/appserver/bin/asadmin start-domain --user admin --passwordfile /opt/sun/appserver/bin/admin.password domainname

### Portal Server のインストールの検証

Portal Server 管理コンソールとデスクトップへのアクセス

## Sun Java System Identity Server の管理コンソールにアクセスするには

- 1. ブラウザを開きます。
- 2. protocol://hostname.domain:port/amconsoleと入力します。

たとえば次のようになります。

http://example.com:80/amconsole

3. 管理者名とパスワードを入力して管理コンソールを表示します。

この名前とパスワードは、Sun Java System Identity Server ソフトウェアのインストール時に指 定したものです。

#### Portal Server のデスクトップにアクセスするには

デスクトップにアクセスして、Portal Server インストールを検証します。次の URL を使用してデスク トップにアクセスします。protocol://fully-qualified-hostname:port/portal-URI

たとえば次のようになります。

http://example.com:80/portal

デスクトップにアクセスすると、認証なしのデスクトップが表示されます。これによりユーザーは、認 証を受けるデスクトップの URL に自動的にアクセスし、デスクトップへのアクセス権が与えられます。

例外が発生せずにサンプルのポータルデスクトップが表示された場合は、Portal Server が正常にインス トールされています。

## ゲートウェイのインストールの検証

1. 次のコマンドを実行して、指定されたポート (デフォルトポートは443) でゲートウェイが動作 しているかどうかをチェックします。

netstat -an | grep port-number

ゲートウェイが動作していない場合は、デバッグモードでゲートウェイを起動し、コンソール に表示されるメッセージを見ます。次のコマンドを使用して、ゲートウェイをデバッグモード で起動します。

PortalServer-base/portal\_svr/bin/gateway -n profilename start debug

または、platform.conf.profilename ファイルで gateway.debug 属性をメッセージに設定した後で、ロ グファイルを調べます。詳細については、『Sun Java System Portal Server Secure Remote Access 6 2005Q4 管理ガイド』の第2章「ゲートウェイ」にある節「platform.conf ファイルの概要」を参照し てください。

2. ブラウザで次のようにゲートウェイの URL を入力し、セキュアモードで Portal Server を実行 します。

https://gateway-machine-name:portnumber

インストール時にデフォルトポート 443 番を選択した場合は、そのポート番号を指定する必要 はありません。

3. ユーザー名として amadmin、およびインストール時に指定したパスワードを使用して、 Identity Server 管理コンソールに管理者としてログインします。

これにより、管理コンソールで、新規の組織、ロール、およびユーザーを作成し、必要なサービスと属 性を割り当てることができます。

#### Liberty サンプルを実行するには

Liberty サンプルは、同じシステム上にインストールされている Portal Server と Access Manager 用に 設計されています。

Portal Server および Access Manager が個別にインストールされている場合に Liberty サンプルを実行 する方法は、次のとおりです。

- 1. configSP.shの SP\_HOST\_DOMAIN 値が、Access Manager が完全にインストールされたホストをポイントしていることを確認します。
- 2. サービスプロバイダとして稼動している Access Manager の管理コンソールで、「Provider Home Page」を URL=http://portal-server-host:port/portal/dt に設定します。

この値を設定する方法を次に示します。

- a. 「連携管理」タブを選択します。
- b. ナビゲーションフレームでサービスプロバイダを選択します。
- c. データフレームのドロップダウンリストからプロバイダを選択します。

d. 「Access Manager の設定」セクションまでスクロールダウンします。

e. 「Provider Home Page」を URL=http://portal-server-host:port/portal/dt に設定します。 Liberty サンプル 3 の場合のみ、手順 3 と手順 4 を実行します。

- 「シングルサインオンエラー時のリダイレクト URL」を変更し、 http://portal-server-host:port/portal/dt?libertySSOFailed=true に設定します。 この値を設定する方法を次に示します。
  - a. 「連携管理」タブを選択します。
  - b. ナビゲーションフレームでサービスプロバイダを選択します。
  - c. データフレームのドロップダウンリストからプロバイダを選択します。
  - d. 「Access Manager の設定」セクションまでスクロールダウンします。
  - e. 「シングルサインオンエラー時のリダイレクト URL」を、 http://portal-server-host:port/portal/dt?libertySSOFailed=true に設定します。

#### 4. 「PreLoginURL」を、

http://portal-server-host:identity-server-port/amserver/preLogin?metaAlias=is-host&goto=http://portal-server-host:portal-server-port/portal/dt に設定します。

この値を設定する方法を次に示します。

- a. 「アイデンティティー管理」に移動し、ドロップダウンメニューから「ユーザー」を選択 します。
- b. 認証なしの anonymous ユーザーをクリックし、ナビゲーションフレームの「表示」ド ロップダウンリストから「ポータルデスクトップ」を選択します。
- c. 「編集」リンクをクリックします。
- d. 「チャネルおよびコンテナを管理」をクリックします。
- e. Login チャネルの「プロパティーの編集」をクリックします。
- f. 「PreLoginURL」を、 http://portal-server-host:identity-server-port/amserver/preLogin?metaAlias=is-host&goto=h ttp://portal-server-host:portal-server-port/portal/dt に設定します。
- 5. Portal Server ホストの AMConfig.properties ファイルを次のように設定します。
  - o com.iplanet.am.notification.url=http://portal-server-host:port/servlet/com.iplane t.services.comm.client.PLLNotificationServlet
  - o com.iplanet.am.session.client.polling.enable=false

## 互換性に関する問題

## 非推奨に関する通知および発表

#### Portal Server CLI

既存の Portal Server コマンド行ユーティリティーは、推奨されません。これらの機能は、今後のリ リースで単一の Portal Server コマンド行ユーティリティーに置き換えられます。次の Portal Server コ マンド行ユーティリティーは、推奨されません。これらの機能は、今後のリリースで単一の Portal Server コマンド行ユーティリティーに置き換えられます。

- deploy
- dpadmin
- gwmultiinstance
- multiserverinstance
- par
- pdeploy
- rwadmin
- rwpmultiinstance
- undeploy

#### 管理コンソール

既存の Portal Server 管理コンソールは、推奨されません。この機能は、今後のリリースで新しい Portal Server 管理コンソールに置き換えられます。

### Portal Server デスクトップテンプレートコンテナプロバイダ

Portal デスクトップテンプレートコンテナプロバイダのインタフェースは推奨されなくなり、今後のリ リースで削除されます。推奨されなくなるインタフェースコンポーネントは次の通りです。

- グローバルディスプレイプロファイルのデスクトップテンプレートコンテナプロバイダの定義
- デスクトップテンプレートコンテナプロバイダのプレゼンテーションファイル
- デスクトップテンプレートコンテナプロバイダのリソースバンドル
- デスクトップテンプレートコンテナプロバイダのプレゼンテーションイメージ

## インストールに関する問題

Java Enterprise System インストーラを実行する場合、Access Manager 7 2005Q4 には、2 種類のインストールタイプ (またはモード)があります。
- 互換 (6.x) タイプは、Access Manager 6 コンソールとディレクトリ情報ツリー (DIT) を含む Access Manager 6 の機能をサポートします。
- 拡張 (7.x) タイプは、新しい Access Manager 7 コンソールを含む Access Manager 7 の機能をサポートします。

Portal Server、Messaging Server、Calendar Server、Instant Messaging、および Delegated Administrator は、Access Manager 7 2005Q4 拡張 (7.x) タイプと互換性がありません。

Portal Server、Messaging Server、Calendar Server、Instant Messaging、または Delegated Administrator とともに Access Manager をインストールする場合は、Access Manager 互換 (6.x) インス トールタイプ (デフォルト)を選択する必要があります。

# Portal Server 6 2005Q4 の更新マニュアル

次に、Portal Server 6 2005Q4 マニュアルセットの更新マニュアルと追加マニュアルについて説明します。

# Portal Server 管理ガイド

Instant Messaging チャネルの編集ページの設定が変更されています。管理者が1つの Instant Messaging Server 用にチャネルを設定していないとしても、デスクトップのユーザーが設定する必要の ある設定値は2つだけになりました。

設定する必要のある2つの Instant Messaging Server の設定は次のとおりです。

- Instant Messaging ホスト
- Instant Messaging  $\pi h$

# Secure Remote Access 管理ガイド

次の項目は、オンラインヘルプまたは 『Sun Java System Portal Server 6 2005Q4 Secure Remote Access 管理ガイド』には記載されていませんが、Access Manager 管理コンソールの一部です。

- 「ゲートウェイ」->「コア」->「ゲートウェイ最低認証レベル」については、オンラインヘル プまたは管理ガイドに記載されていません。
- Access Manager コンソールに表示されるような Proxylet のルールについては、オンラインヘルプまたは管理ガイドに記載されていません。Proxylet のルールの設定情報については、「Proxylet のルール」を参照してください。

# HTTP 基本認証の有効化

- 1. Access Manager 管理コンソールに管理者としてログインします。
- 2. 「サービス設定」タブを選択します。

- 3. 「SRA 設定」の下の「ゲートウェイ」の横にある矢印をクリックします。
- 4. 「ゲートウェイ」ページが表示されます。
- 5. 属性を設定するゲートウェイプロファイルを選択します。
- 6. 「ゲートウェイプロファイルを編集」ページが表示されます。
- 7. 「コア」タブをクリックします。
- 8. 「HTTP 基本認証を有効」チェックボックスをオンにし、HTTP 基本認証を有効にします。
- 9. 「保存」をクリックして変更を記録します。
- **10.** 端末ウィンドウからゲートウェイを再起動します。 net start SRA.Gateway.gateway-profile-name

# Proxylet のルール

Access Manager 管理コンソールには、「Proxylet のルール」フィールドが追加されています。

Proxylet のルールにより、Proxy Auto Configuration (PAC) ファイルのドメインとプロキシの設定値を 指定します。

Proxylet のルールを変更するには、次の手順に従います。

- 1. Access Manager 管理コンソールに管理者としてログインします。
- 2. 「アイデンティティー管理」タブを選択します。
- 3. 「表示」ドロップダウンリストから「組織」を選択します。
- 必要な組織名をクリックします。選択した組織名は、管理コンソールの左上に場所として表示 されます。
- 5. 「表示」ドロップダウンリストから「サービス」を選択します。
- 6. 「SRA 設定」の下の「Proxylet」の横にある矢印をクリックします。
- 7. 「編集」をクリックします。
- 次の構文を使用して、プロキシホストとプロキシポートを入力します。
   [Protocol:]Domain1[,Domain2,...]:IP or Host:Port

構文の意味は次のとおりです。

Protocol - http/ftp/https のいずれかを指定できます。このフィールドはオプションです。

Domain - sun.com などの任意のドメインです。複数のドメインの場合はコンマで区切ります。 IP - ドメインの IP アドレスです。

proxy-host - このドメインで使用されるプロキシサーバー

proxy-port - プロキシサーバーのポート

9. 「保存」をクリックします。

次の特殊な構文により、値をルールに動的に挿入できます。

ルールの中に、proxylet-host:proxylet-portというプロキシサーバーを示す文字列がある場合、生成 された PAC ファイルでは、その文字列が Proxylet のホストとポートで置き換えられています。

# オンラインヘルプ

検索チャネルヘルプページの詳細検索セクションでは、次のように述べられています。

- URL ドキュメントの Uniform Resource Locator (Web アドレス)。URL を指定する場合は、 次の点に注意してください。
  - Is または Begins with 演算子を使用する場合は、アドレスの http:// 部分を入力する必要があります。

*Is* および *Begins with* の各演算子は、使用されなくなっています。

# 障害者のためのアクセシビリティー機能

このメディアの出版以降にリリースされたアクセシビリティー機能を入手するには、Sun に米国リハビ リテーション法 508 条に関する製品評価資料を請求し、その内容を確認して、どのバージョンが、アク セシビリティーに対応したソリューションを配備するためにもっとも適しているかを特定してくださ い。更新されたバージョンのアプリケーションは、

http://sun.com/software/javaenterprisesystem/get.html にあります。

アクセシビリティーに対する Sun の対応については、http://sun.com/access を参照してください。

# 既知の問題と制限

ここでは、Sun Java System Portal Server 6 2005Q4 (HP-UX版)に関する既知の問題と制限について説明します。

ここでは、次の項目について説明します。

- インストール
- コンフィギュレータ
- Proxylet
- ポートレット
- オンラインヘルプ
- 通信チャネル
- Secure Remote Access
- ゲートウェイ
- NetFile
- Netlet
- Rewriter
- マニュアル
- Mobile Access
- ローカライズ

# インストール

# 複数セッションによるインストールでゲートウェイのリダイレクションが行われない (4971011)

インストールモードに関係なく、ゲートウェイのリダイレクションは複数セッションによるインストールの間は発生しません。

# 回避策

- 1. Portal Server ブラウザを起動して、amconsole にアクセスします。
- 2. 「サービス設定」タブで、「ゲートウェイ」を選択します。
- 3. ウィンドウの右下で、「default」および「セキュリティー」タブをクリックします。

4. 続いて、「非認証 URL」フィールドに、「http://IS-Host:port/amserver/UI/Login」のような URL を追加します。

たとえば、http://boa.prc.sun.com:80/amserver/UI/LoginのようなURLになります。

5. 最後に、スーパーユーザーとして以下のコマンドを実行してポータルゲートウェイを再起動し ます。

/sbin/init.d/gateway -n default start debug

# コンフィギュレータ

Identity Server が Directory Server を LDAPS で実行させている場合、Portal Server コンフィギュレータが作動しない (5044585)

回避策

DS の SSL 機能を無効にし、非 SSL ポートで AMConfig.properties を更新して、Portal Server を正常に インストールします。

# Proxylet

iNotes および Microsoft Exchange 2000 SP3 が Proxylet でサポートされていない (バグ ID なし)

# いくつかの機能を実行しているときに iNotes にページを表示できない (6190570)

次のモジュールの場合にエラーが発生し、iNotes に「ページを表示できません」というメッセージが 表示されます。

- メール
- 予約
- 予定
- 連絡先
- メッセージ領域

このメッセージは、「保存」ボタンと「削除」ボタンを使用する場合に表示されます。

*回避策* なし

# Proxylet のダウンロード後に NetFile ヘルプが表示されなくなる (6180420)

Proxylet と NetFile をダウンロードした場合は、NetFile ヘルプが表示されず、Java コンソールで例外 がスローされます。

# 回避策

なし

# Proxylet をダウンロードした後、ポータルデスクトップに SSL モードでアクセスできなくなる (4990035)

Portal Server が SSL モードの場合は、Proxylet のダウンロード後にポータルデスクトップをダウンロードできません。

回避策

なし

# Proxylet のルールのヘルプが提供されていない (5107957)

**Proxylet** のルールの設定については、『**Documentation Updates for Portal Server 6 2005Q4**』を参照して ください。

Proxylet からユーザーの amconsole にアクセスすると、「アクションは取り消されました」ページが表示される (6190566)

ゲートウェイを経由してポータルデスクトップにログインし、Proxylet をロードして、管理コンソール にアクセスしようとすると、ビューリストボックスが「アクションは取り消されました」ページを返し ます。

回避策

なし

ポートレット

**ポートレットセッションがクラスタの管理対象サーバー全体で保存されない (6190600)** ポートレットの HTTP セッションのフェイルオーバーは機能しません。

回避策

なし

# オンラインヘルプ

アドレス帳チャネルの「オンラインヘルプ」ボタンが欠落している (6193284)

アドレス帳チャネルの「ヘルプ」アイコンにより、ブラウザに「ページが見つかりません」例外が表示 されます。

回避策

# 通信チャネル

# メールチャネルにログインページが表示されない(4873659)

Sun Java System Messaging Server の ipsecurity 設定が「yes」になっている場合、メールチャネルは Messenger Express クライアントを正常に起動しません。メールチャネルで通常どおり Messenger Express クライアントを起動するには、Messaging Server の ipsecurity 設定を「no」にする必要があり ます。

回避策

Messaging Server の ipsecurity 設定を「no」に設定します。

# MailProvider がセキュアな SSL IMAP で動作しない (4919693)

現在実装されている MailProvider は、SSL secured IMAP では動作しません。

回避策

IMAPS チャネルを設定した後、そのチャネルが Portal Server でのエラーをコンテナである Web Server に表示する場合は、mail.jar を CLASSPATH の最初のエントリに変更します。

mail.jar ファイルをクラスパスの最初のファイルとして追加するには、次の手順に従います。

- 1. ws-install-dir/webserver/https-ws-instance-name/config/server.xml ファイルを開きます。
- 2. mail.jar ファイルをクラスパスの最初のエントリに変更します。
- 3. Web Server を再起動します。

### 新しく作成したアドレス帳チャネルがデスクトップに表示されない (4922220)

アドレス帳サービスは最初に設定する必要があります。AddressBookProvider はあらかじめ設定されて いないので、AddressBookProvider が設定されていない限り、AddressBookProvider に基づいてユー ザーが作成するチャネルはユーザーのデスクトップまたはコンテンツリンクに表示されません。詳細に ついては、『Sun Java System Portal Server 管理ガイド』の第17章にある「アドレス帳チャネルの設 定」、および付録 A の「SSO アダプタテンプレートと設定」を参照してください。

あらかじめ入力済みのユーザー定義チャネルセットに含まれる他の通信チャネルに基づいてチャネルを 作成すると、作成されたチャネルで、「有効な設定を指定してください」というメッセージが表示され ます。他の通信チャネルは、ユーザーのデスクトップに表示するのに必要な程度には定義されています が、使用するバックエンドサービスを確定するために追加の管理作業が必要になります。

また、通信チャネルでは、管理作業が完了した後で、デスクトップユーザーがユーザー名やパスワード などのバックエンド資格情報を指定する必要があります。デスクトップユーザーは、チャネルの「編 集」ボタンを使用して、これらの値をチャネルで指定することができます。 注 userDefinedChannels セットには、ユーザー固有のセットアップには適用されないバックエンドサービスへの参照が含まれる場合があるので、インストール単位で管理することが必要になる場合もあります。たとえば、このセットのすべての Lotus プロバイダは、通信チャネルの Lotus バックエンドサービスとの相互動作を参照しますが、ポータルユーザーベースのうちだれも Lotus バックエンドサービスを使用しない場合は適用されません。

### ドメイン名が設定されていないと、カレンダチャネルが起動しない (4946959)

カレンダチャネルのサーバー名に完全修飾ドメイン名が含まれていないと、カレンダチャネルは起動しません。

回避策

サーバー名の設定に完全修飾ホスト名が使用されていることを確認してください。

#### SSO アダプタ設定が、分散し重複した個人用アドレス帳をサポートしない (5020452)

旧バージョンの SSO 個人用アドレス帳 (PAB) アダプタは、コンテナ o=pab がユーザーとグループディ レクトリ内に共存していることを前提としています。Portal Server 6 2005Q1 では、PAB ディレクトリ サーバーを指定する「SUN-ONE-ADDRESS-BOOK」アダプタテンプレートを新しくサポートするよう になりました。これにより、次のプロパティーがサポートされるようになっています。

#### ugHost: PAB 検索の LDAP ホスト名

ugPort: PAB 検索の LDAP ポート

#### 回避策

これらのプロパティーは、Identity Server 管理コンソールから、「SUN-ONE-ADDRESS-BOOK」SSO アダプタテンプレートに管理者が手動で追加する必要があります。

- 1. Access Manager 管理コンソールにログインします。
- 2. 「サービス設定」>「SSO アダプタ」を選択します。
- 3. SSO アダプタテンプレートとして「SUN-ONE-ADDRESS-BOOK」を選択します。
- 4. 「プロパティーの編集」>「新規デフォルト」を選択します。
  - a. 「ugHost」を名前に指定します。
  - b. LDAP ホスト名を指定します。
  - **c**. 「作成」を選択します。
- 5. 「プロパティーの編集」>「新規デフォルト」を選択します。
  - a. 「ugPort」を名前に指定します。
  - b. LDAP ポートを指定します。
  - **c**. 「作成」を選択します。

メールチャネルのリンク先が、メールクライアントではなくポータルデスクトップになっている (5053733) ユーザーがメールチャネルからログアウトリンクを選択すると、クライアントログアウトページのログ アウトページは表示されません。代わりに、ポータルデスクトップページが表示されます。

回避策

この問題が発生した場合は、次の手順を実行します。

- 1. ポータルデスクトップを更新します。
- 前のポータルページで「メールを起動」リンクをクリックすると、メールクライアントを再起 動できます。

ログアウトの後に、ポータルデスクトップではなく、webmail ログインページが表示されるようにする には、次の手順を実行します。

1. Messaging Server で次のコードを変更します。

/var/opt/sun/messaging/config/html/main.js ファイルには、restart() メソッドがあります。このメ ソッドは exit() から呼び出され、exit() は logout() から呼び出されます。

```
function restart() {
  var ref = window.document.referrer != '' ? window.document.referrer : '/'
  if (ref.indexOf('mail.html') > 0)
  ref = '/'
  var ind = ref.indexOf('?')
  self.location.replace(ind > 0 ? ref.substring(0, ind) : ref)
}
  1行目を変更し、メールサーバーのログインページの URL を次のように入力します。
  var ref = window.document.referrer != '' ? "http://pavoni:2080" : '/'
```

2. メールサーバーを再起動します。

3. ブラウザのキャッシュをクリアします。

テストするには、次の手順に従います。

- 1. 「メールを起動」をクリックします。
- 2. webmail からログアウトします。
- 3. 「メールを起動」をクリックします。古いセッションが無効になると、webmail ログインページが表示されます。

ユニバーサル Web クライアント (UWC) メールチャネルの「メールを起動」リンクをクリックしても MailBox が開かない (6179802)

「メールを起動」リンクをクリックすると、ユーザーの受信箱ではなく Web Server の索引ページが開きます。

Java Server Enterprise 3 では、ポータルメールチャネルによりポータルデスクトップから UWC を起動 できます。 MailProvider に基づく「UWCMail」という新しいチャネルも追加されています。UWCMail チャネル は、デフォルトの組織またはルートサフィックスで使用可能ですが、出荷時のコンテナとは関連付けら れていません。UWCMail チャネルは、コンテナに追加する必要があります。

UWCMail チャネルは、次のプロパティーを定義します。

- title
- description
- ssoAdapter
- applicationHelperEdit
- applicationHelperURL

SSO アダプタ設定は sunUWCMail、SSO アダプタテンプレートは SUN-UWC-MAIL です。

# 回避策

新しい UWCMail チャネルを使用するには、UWCMail チャネルをチャネルのコンテナに追加して、デ スクトップに表示されるようにします。

- 1. Access Manager 管理コンソールから、UWCMail チャネルを「フロントページ」タブに追加します。
- 2. UWCMail チャネルを編集し、サーバーの設定値を指定します。たとえば、新規ユーザーとしてポータルデスクトップにログインし、次の値を指定して UWCMail チャネルを編集します。
- サーバー名: messaging-server-name
- IMAP  $\psi \varkappa \varkappa arepsilon$  : messaging-server-imap-port
- ユーザー名: uid
- ユーザーパスワード: password
- SMTP サーバー名: messaging-server-smtp-server-name
- SMTP  $\forall \vec{n} \vec{r} \vec{r}$  : messaging-server-smtp-port
- $\checkmark \mathcal{N} \vdash \checkmark \mathcal{I} \lor$ : hosted-domain

# UWC カレンダチャネルにカレンダが表示されない (6179806)

Java Server Enterprise 3 では、ポータルカレンダチャネルによりポータルデスクトップから UWC を起動できます。

CalendarProvider に基づく UWCCalendar という新しいチャネルも追加されています。UWCCalendar チャネルは、デフォルトの組織またはルートサフィックスで使用可能ですが、出荷時のコンテナとは関 連付けられていません。UWCCalendar チャネルは、コンテナに追加する必要があります。 UWCCalendar チャネルは、次のプロパティーを定義します。

- title
- description
- ssoAdapter
- ssoEditAttributes (clientHost および clientPort を公開)
- applicationHelperEdit
- applicationHelperURL

SSO アダプタ設定は「sunUWCCalendar」、SSO アダプタテンプレートは「SUN-UWC-CALENDAR」です。

回避策

この新規チャネルを使用するには、次の手順に従います。

UWCCalendar チャネルを、チャネルのコンテナに追加して、デスクトップに表示されるようにします。

- 1. Access Manager 管理コンソールから、UWCCalendar チャネルを「フロントページ」タブに追加します。
- UWCCalendar チャネルを編集し、サーバーの設定値を指定します。たとえば、新規ユーザー としてポータルデスクトップにログインし、次の値を指定して UWCCalendar チャネルを編集 します。
- サーバー名:calendar-server-name
- サーバーポート:calendar-server-port
- ユーザー名:uid
- ユーザーパスワード: password
- クライアントサーバー名:uwc-client-server-name
- クライアントポート:uwc-client-port

#### UWC アドレス帳が UWC アドレス帳チャネルに表示されていない (6179807)

SSO アダプタの実装である WabpSSOAdapter は、バックエンドからアドレス帳サーバーへの接続に、 clientPort ではなく port を使用しています。このため、ポータル UWC アドレス帳は、UWC クライア ントが port 80 にインストールされていない場合には失敗します。

#### 回避策

次のいずれかの方法によってこの問題を回避できます。

• port 80 に UWC クライアントをインストールする

 SSO アダプタテンプレートまたは設定プロパティーの port と値を、clientPort と同じ port と値 に設定する

SSO アダプタテンプレートまたは設定プロパティーの port と値を clientPort と同じに設定するには、組織レベルで指定される「マージ」プロパティーとして「port」を追加します。チャネルは、チャネルの 編集ページで「port」を公開しません。

「マージ」プロパティーとして port を追加するには、次の手順に従います。

- 1. Access Manager 管理コンソールにログインします。
- 2. 「サービス設定」を選択します。
- 3. 「SSO アダプタ」を選択します。
- 4. SUN-UWC-ADDRESS-BOOK の「プロパティーの編集 ...」を選択します。
- 5. 「新規マージ」を選択し、次のように指定します。

名前:port

- 6. 「作成」を選択します。
- 7. 「完了」を選択します。
- 8. 「アイデンティティー管理」を選択します。
- 9. 「組織」を選択します。
- 10.「サービス」を選択します。
- 11.「SSO アダプタ」を選択します。
- 12. sunUWCAddressBookの「プロパティーの編集...」を選択し、プロパティーを指定します。
- 13.「新規デフォルト」を選択し、port 番号を指定し、「保存」を選択します。

注 ユーザーレベルで SSO アダプタ属性が書き込まれているユーザーが存在している場合は、既存のユーザーは組織レベルの変更点を SSO アダプタ設定に引き継がないので、この解決策は役立たない可能性があります。代わりに、デフォルトプロパティーとして定義された「ホスト」とポートによって、SSO アダプタテンプレートを更新することができます。

# Secure Remote Access

#### Portal Secure Remote Access からカレンダのリンクにアクセスできない (#4929710)

デスクトップユーザーが、セキュリティー保護なしのアイテムを表示する設定を選択すると、カレンダ デスクトップが表示されます。ただし、リンクは何も表示されません。デスクトップユーザーが、セ キュリティー保護なしのアイテムを表示しない設定を選択すると、カレンダデスクトップは表示されま せん。そのため、カレンダデスクトップのアイテムはゲートウェイを経由して動作しません。

# 回避策

**Calendar Server**の /opt/sun/calendar/config/ics.configを編集します。render.xslonclien.enableの 行を変更して「yes」にします。

#### Proxylet のルール編集ページをゲートウェイを介して表示すると、非常に時間がかかる。(6181714)

ゲートウェイを経由して Proxylet のルール編集ページを呼び出すと、応答が非常に遅くなり、Proxylet のルールページを表示する際にしばらく時間がかかります。

回避策

なし

# ゲートウェイ

### mkchroot がゲートウェイで機能しない (5046586)

./mkchrootの実行時に、すべての環境変数がコンソールに表示されます。その後、chrootディレクト リを指定したあとの最初の手順でこのスクリプトが失敗します。この問題は、Linux プラットフォーム でのみ発生します。

回避策

なし

# Portal Server のコンポーネントが別々のセッションの場合、ゲートウェイ経由で Portal Server にログインで きない (6214635)

この問題は、Portal Server のコンポーネントが別々のセッションでインストールされている場合に発生 します。

# 回避策

Portal Server のサービスを別々のセッションに追加する場合は、次の条件を必ず満たしてください。

- すべての Portal Server の一覧が、管理コンソールの「ゲートウェイ」>「Core」の下位に表示 されている。
- すべての Portal Server の URL の一覧が、「ゲートウェイ」>「セキュリティー」の下位の非認 証 URL に表示されている。

Application Server を停止してから起動すると、ユーザーがゲートウェイを経由してログインできない (6191449)

Portal Server が Sun Java System Application Server を Web コンテナとして使用している場合は、Web コンテナを停止して再起動すると、場合によっては、ユーザーがゲートウェイを経由して Portal Server にログインするのを阻止するエラーが発生します。

# 回避策

ゲートウェイを停止して再起動します。端末ウィンドウで次のように入力します。

gateway-base/bin/gateway stop
gateway-base/bin/gateway start

# **NetFile**

# NetFile でローカルファイルを開くことができない (5033644)

ファイルのベースディレクトリが削除されているので、NetFile でローカルファイルを開くことができ ません。ユーザーがファイルのディレクトリツリーを展開して /tmp/1.txt などのローカルファイルを 見つけようとし、ユーザーが「開く」をクリックすると、次のエラーメッセージを表示した警告ポップ アップダイアログが開きます。「ファイル /1.txt が見つかりません。場所を確認してもう一度実行して ください」。

# 回避策

なし

# 「FTP」タイプを使って共有を NetFile に追加すると例外が発生する (5053765)

ユーザーが FTP 共有を NetFile Java1 または Java2 に追加できません。この問題は、Linux プラット フォームで発生します。

# 回避策

ifconfig をシステムの検索 PATH に追加するようにします。

# Netlet

# Netlet で再度ログインした後でロードに失敗する (2102626)

Netlet がロードされており、デスクトップからログアウトしてもう一度ログインしようとすると、 Netlet を再起動できなくなります。

# 回避策

ブラウザを閉じ、新しいブラウザを開いてもう一度ロードしてください。

デフォルトの Microsoft JVM を使用して Netlet をロードするときに、Microsoft Internet Explorer がクラッシュする (2120110)

Netlet がロードされているときには、セキュリティーメッセージが表示されます。「はい」をクリック して続行しようとすると、Microsoft Internet Explorer が強制終了されます。

# 回避策

なし

Java 1.4.2 によりブラウザのオプションで pac ファイルが指定されていると、Netlet が動作しない (6204073) この問題は、pac ファイルの場所が指定されている形式をプラグインが理解できない場合に発生しま す。

# 回避策

pac ファイルの場所の形式は、Java のさまざまなバージョンに合うように指定する必要があります。

# Rewriter

Microsoft Exchange 2003 を使用する場合に、gif ファイルが一部のページで欠落する (6186547) 多数のインタフェースイメージファイルが欠落します。

回避策

なし

iNotes では、「連絡先」タブの下で、ヘルプページが管理コンソールにリダイレクトされる (6186541) iNotes の「連絡先」タブの「ヘルプ」ボタンをクリックすると、ヘルプページの代わりに管理コン ソールページが表示されます。

# 回避策

なし

# iNotes が正しくログアウトしない。(6186544)

iNotes の「ログアウト」をクリックすると2つのオプションが表示されます。どちらのオプションを選択しても、iNotes からログアウトしません。

#### 回避策

なし

Microsoft Exchange 2000 SP3 で警告メッセージおよび「アクションは取り消されました」というメッセージ が表示される (6186535)

Exchange 2000 SP3 の次のアクションにおいて、セキュリティー警告メッセージと「アクションは取り 消されました」のメッセージが表示されます。

- 「メール」の下の「新規」タブをクリックする。
- ドロップボックスリストで任意のアイテムを選択する。
- 「カレンダ」の下の「新規」タブをクリックする。
- 空の削除済みアイテムフォルダをクリックする。
- 新規タスクを作成する。

回避策

なし

「アイテムを開く」ボタンのカレンダ通知ページをクリックすると、Microsoft Exchange 2003 がログイン ページに戻る (6186528)

回避策

なし

Microsoft Exchange 2000 SP3 を使用していると、特定のフォルダへのメッセージの移動またはコピー機能が 働かない (6186534)

ゲートウェイを経由して Portal Server にログインし、Microsoft Exchange マシンの詳細設定でブック マークチャネルを編集する場合は、Microsoft Exchange インタフェースの「移動」/「コピー」ボタン をクリックすると、「処理が実行されませんでした」エラーメッセージが表示されます。

# 回避策

なし

# Microsoft Exchange 2000 SP3 を使用しているときに、ドロップボックスリストでアイテムを選択すると、「アクションは取り消されました」メッセージが表示される (6186533)

ゲートウェイを経由して Portal Server にログインし、Microsoft Exchange マシンの詳細設定でブック マークチャネルを編集する場合は、Microsoft Exchange インタフェースのメールおよびカレンダのド ロップダウンリストが機能しません。「アクションは取り消されました」メッセージが表示されます。

# 回避策

なし

# Microsoft Exchange 2000 SP3 を使用しているときに、空の削除済みアイテムフォルダをクリックすると「ア クションは取り消されました」メッセージが表示される (6186540)

ゲートウェイを経由して Portal Server にログインし、Microsoft Exchange マシンの詳細設定でブック マークチャネルを編集する場合は、Microsoft Exchange インタフェースで削除済みアイテムを空にする ことはできません。

回避策

# マニュアル

『Sun Java System Portal Server 6 2005Q1 Secure Remote Access 管理ガイド』の第 9 章で、サブセクショ ンのタイトルが間違っている ( バグ ID なし ) 「Enable Rewriting of All URLs」サブセクションは「Enable Rewriting of All URIs」とすべきです。

# **Mobile Access**

```
モバイル amserver ログインページが正しく表示されない (6368306)
モバイルから amserver/UI/Login ページにアクセスする場合、正しく表示されません。
```

# 回避策

1. 次のperl スクリプトをコピーして、ma.pl という名前を付けます。

```
sub copyfiles()
{
# Directory Name or path : should be relative from current working
directory
$dname=$ [0];
opendir(DIRHANDLE, $dname) or warn "couldn't open $dname : $!";
while ( defined ($filename = readdir(DIRHANDLE)) )
{
                  # condition will statify only if file name contains jsp at the end
                  if($filename =~ /$¥.jsp/)
                  {
                           $srcfile=$filename;
                           $filename =~ s/$¥.jsp//q; # removes .jsp from filename
                           $filename .= " UTF-8.jsp"; # concate UTF-8.jsp with the filename
                           $cpcmd="cp \fysdname\fysrcfile\fysrcfile\fysdname\fysfilename\fysfilename
                           print "$cpcmd"; # prints the copy command
                           $etst=`$cpcmd`;
                  }
         }
}
```

```
&copyfiles("config/auth/default/aml");
&copyfiles("config/auth/default/wml");
&copyfiles("config/auth/default/vxml");
&copyfiles("config/auth/default/vxml/Nuance");
&copyfiles("config/auth/default de/aml");
&copyfiles("config/auth/default de/wml");
&copyfiles("config/auth/default fr/aml");
&copyfiles("config/auth/default fr/wml");
&copyfiles("config/auth/default ja/aml");
&copyfiles("config/auth/default ja/wml");
&copyfiles("config/auth/default es/aml");
&copyfiles("config/auth/default es/wml");
&copyfiles("config/auth/default ko/aml");
&copyfiles("config/auth/default ko/wml");
&copyfiles("config/auth/default zh/aml");
&copyfiles("config/auth/default zh/wml");
&copyfiles("config/auth/default zh CN/aml");
&copyfiles("config/auth/default zh CN/wml");
&copyfiles("config/auth/default zh TW/aml");
&copyfiles("config/auth/default zh TW/wml");
```

2. Access Manager のサービス Web モジュールの web.xml を編集します。filter タグは、コメント アウトされます。コメントを外します。

webserver がコンテナの場合は、次のようにします。

<webserver-installdir>¥<instancedir>¥is-web-apps¥services¥WEB-INF¥web.xml

Application Server がコンテナの場合は、次のようにします。

<appserver-var-dir>#domains#<domain-name>#applications#j2ee-modules#amserve r#WEB-INF#web.xml

例:

置換前

```
<!-- <filter>
```

<filter-name>amlcontroler</filter-name>

```
<filter-class>com.sun.mobile.filter.AMLController</filter-class>
```

</filter>

- <filter-mapping>
- <filter-name>amlcontroler</filter-name>

<url-pattern>/\*</url-pattern>

</filter-mapping>

置換後

- <filter>
- <filter-name>amlFilter</filter-name>
- <filter-class>com.sun.mobile.filter.AMLController</filter-class>
- </filter>
- <filter-mapping>
- <filter-name>amlFilter</filter-name>
- <url-pattern>/\*</url-pattern>
- </filter-mapping>
- 3. 次のディレクトリで ma.pl Perl スクリプトを実行します。

Webserver がコンテナの場合は、次のようにします。

<webserver-installdir>¥<instancedir>¥is-web-apps¥services¥

Applicationserver がコンテナの場合は、次のようにします。

<appserver-var-dir>#domains#<domain-name>#applications#j2ee-modules#amserver#

4. Web コンテナを再起動します。

#### Mobile Access で Cookie less モードが機能しない

Cookie less モードでログインページにアクセスしようとしても、モバイルアクセスが機能しません。

回避策

なし

ネイティブ JSP デスクトップは、フロントページサイズが最大のデックサイズ (Wm1DeckSize) を超える場 合に処理を行わない。http://docs.sun.com/source/817-5323/index.html を参照のこと (4950078) *回避策* 

メールが HTML 形式で表示される場合がある (4938743)

本文に HTML が含まれる電子メールメッセージが送信された場合、HTML 形式で表示されます。

回避策

回避策はありません。ただし、メッセージの元のフォーマットを維持するには、メールアプリケーションの設定をプレーンテキストに変更します。

Netscape でこれを行うには、メールクライアントで次の手順を実行します。

- 1. メニューの「編集」オプションから >「設定」>「Mail & Newsgroups」を選択します。
- 2. 「Mail & Newsgroups」メニューから「送信形式」をクリックし、「送信形式の設定」を表示します。
- 「メッセージを標準テキストに変換」オプションを選択して「了解」をクリックします。

Outlook Express クライアントの場合:

- 1. 「ツール」->「オプション」->「送信」を選択します。
- 2. 「メール送信の形式」で「HTML」の代わりに「テキスト」を選択します。
- 3. 「保存」を選択します。

# JES インストーラの実行中に Portal Server 設定パネルのドキュメントルートディレクトリに表示されるデフォルト値が間違っている (6203728)

この問題は、他の依存製品がインストールおよび設定された後に Portal Server を独立してインストー ルし、Access Manager 以外の別のインスタンスに Portal Server をインストールしている間に発生しま す。

回避策

Portal Server を配備した Web コンテナが Sun Java Enterprise System Web Server である場合は、JES イ ンストーラの実行中に表示される Portal Server 設定パネルに入力する、ドキュメントルートディレク トリへのパスが正しいことを確認してください。

たとえば、Sun Java Enterprise System Web Server を \*/opt/sun/webserver\* にインストールした場合、 ドキュメントルートディレクトリは \*/opt/sun/webserver\* になります。

# モバイルアプリケーションサービスページの「コンテンツ」リンクにより、「不正な要求」メッセージが表示 される (5043783)

不正な要求エラーは、「サービス」オプションのヘルプページの「コンテンツ」リンクをクリックした 場合にのみ発生します。これは、Access Manager の管理コンソール >「アイデンティティー管理」タ ブからヘルプにアクセスする場合に起きます。

回避策

# 表示:日付を含む場合のルールが機能しない(6212818)

検索フィルタでの文字列形式 dd/mm/yyyy を使用した日付検索は機能しません。

回避策

IMAP では Wed, 04 Jun 2003 13:06:55 -700 形式で日付を保存しています。この形式を使用する検索フィルタは機能します。

# 表示名に空白が含まれていると、「表示」リンクが表示されない(6212854)

「表示」リンクは、表示名がスペースで始まるか終わる場合、デバイスに表示されません。「編集」をクリックすると、NULLポインタの例外が発生します。

# 回避策

表示名およびルール名の前後に空白を使用しないでください。

# モバイルユーザーとデスクトップユーザーの URL 長を最小化する URL 転送 (5020380)

URL 転送は、デスクトップユーザーと電話ユーザーの URL 長を最小化するために必要になります。

回避策

リダイレクションを使用して、1つのサーバーでドキュメントを要求しているユーザーを、別のサー バーのドキュメントにシームレスに送信できます。たとえば、ユーザーが http://home.suncom.net と 入力した場合、これには宛先 URI がありません。このプレフィックスは、Web Server 管理コンソール では次のように解釈および変換されません。

Prefix: /index.html

固定された URL に送信するには、次のように入力します。

http://home.suncom.net/amserver/UI/Login?module=MSISDN

Web サーバーは、URI が /index.html になっているすべてのポータル URL を、固定された URL に転送します。このエントリがあるかどうかについて、Web サーバーインスタンスの obj.conf ファイルを 確認します。

```
NameTrans fn="redirect" from="/index.html"
```

url-prefix="http://portal.mobile.suncom.net/amserver/UI/Login?module=MSISDN"

モバイルメールとアドレス帳の設定についての説明がマニュアルにない (5011510)

回避策

なし

Cookie 無効モードでの Application Server 7.1 UR1 の使用 (5107310) 回避策

Application Server 7.1 Update Release 1 (UR1) を使用する場合、ユーザーが Cookie 無効モードを使用 する必要があるときは、次の JVM オプションを Application Server 設定に追加します。

-DJ2EEDecodeURI

# 日本語を使用するブラウザで、ルールを正しく適用しても、「無効なルール /URL 構文を表示」エラーが発生 する (6190033)

ユーザーがブラウザで日本語を使用してルールを追加すると、「無効なルール /URL 構文を表示」エラーメッセージが表示されます。このエラーは、英語を使用するブラウザでは発生しません。

### 回避策

なし

# サーブレットフィルタが設定されていると、Web サーバーが常にコンテンツタイプを text/html に設定する (6174754)

ユーザーが、Sun Java System Web Server に配備されている Access Manager インスタンスによって ポータルゲートウェイを配備すると、Web Server はコンテンツタイプを常に text/html に設定します。 次の回避策は、ゲートウェイバグ 5093084 の原因となっている Web Server バグ 6173293 に対処する際 に役立ちます。

#### 回避策

web-server-instance/config ディレクトリの obj.conf ファイルに次のような変更を加えます。

1. ObjectType が次のように設定されています。

ObjectType fn=force-type type=text/html

次のように変更します。

# ObjectType fn=force-type type=text/html

2. この変更を行った後で Web Server を再起動します。

# palmOne Treo 180 デバイスのクライアントタイプを cHTML に変更する (6190070)

palmOne Treo 180 モバイルデバイスが Mobile Access にアクセスする場合、コンテンツは WML マーク アップ言語を使用してレンダリングされます。Treo 180 は、cHTML 対応のモバイルデバイスです。 Treo 180 デバイスは、WML と cHTML に対応していますが、cHTML はよりリッチなマークアップ言 語なので cHTML が望ましいタイプです。

# 回避策

次の手順により、amconsole を使用して cHTML にクライアントタイプを変更できます。

- 1. ブラウザで http://hostname:port/amconsole を開きます。
- 2. 管理者としてログインします。
- 3. 「サービス設定」タブ -> 「クライアントディテクション」-> 「クライアントタイプ:編集」(右 側のパネル)をクリックします。

「クライアントマネージャ」が表示されます。

- 4. WML カテゴリを選択して、WML 対応デバイスの一覧を取得します。
- 5. UPG1\_UP\_4.0\_(compatible \_\_ Blazer\_1.0) を編集し、「このデバイスの直接の親」を cHTML に 変更します。

6. デバイスの設定を保存し、それからグローバルのクライアント検出設定を保存します。

クライアントタイプの変更方法の詳細については、『Sun™ Java System Portal Server Mobile Access 6.2 管理ガイド』の第2章「モバイル機器の管理」にある「「クライアントマネージャー」の使用」を参照 してください。

モバイルから Anonymous でポータルにログインすると、深刻なデスクトップエラーがスローされる (6184377)

ユーザーが、XHTML または WML ブラウザ、または WML/XHTML シミュレータを使用してモバイ ルから匿名ログインで Portal Server にアクセスすると、次のエラーメッセージが表示されます。

「デスクトップで重大なエラーが発生しました。サーバ設定の誤りが原因である可能性があります。この問題を管理者に報告してください。

回避策

なし

#### メールの「表示」メニューオプションがモバイルデスクトップに表示されない(6185041)

CC/PP 対応電話を使用する場合は、正しいデバイス名がポータルデスクトップの「モバイルデバイス」 セクションに表示されないことがあります。ユーザーは、表示とデバイスを関連付けることができなく なります。ユーザーがデバイスのコンテンツまたはレイアウトをカスタマイズできない場合がありま す。amconsoleを使用し、次の回避策を適用することにより、モバイルデバイスで「ビュー」メニュー オプションを有効にすることができます。

#### 回避策

ユーザーは、ユーザーのプロファイルに手動でデバイス名を追加する必要があります。CC/PP 準拠デバイスの正しいデバイス名は、特殊文字が「\_」によって置き換えられ、先頭および末尾に「\_」文字を使用した CC/PP プロファイルの URL です。たとえば URL が

http://developer.openwave.com/uaprof/OPWVSDK62.xml の場合、デバイス名は

\_http\_\_\_developer.openwave.com\_uaprof\_OPWVSDK62.xml\_になります。以下の手順は、デバイス名を ユーザーのプロファイルに追加する方法を説明しています。

- 1. ブラウザで http://hostname:port/amconsole を開きます。
- 2. 管理者としてログインします。
- 3. 「ユーザー」をクリックし->ユーザーをクリックして->「サービス」->「ポータルデスクトップ」->「編集」->「XML の直接編集」をクリックします。
- 4. <Collection name="selectedClients"> タグを探し出します。

このタグには、選択したクライアントデバイスすべての一覧があります。

5. 次のタグを追加します。

<String name=" http developer.openwave.com uaprof\_OPWVSDK62.xml " value=""/>

6. 変更内容を保存します。

- 7. ユーザーとしてポータルデスクトップにログインします。
- 8. 新しいモバイルデバイスが呼び出されます。

http developer.openwave.com uaprof OPWVSDK62.xml と表示されます。

- 9. 新しいメール表示をこのデバイスに接続します。
- 10. Openwave 6.2 (xhtml) シミュレータを使用してログインします。
- 11.「ビュー」メニューが表示されます。
- 注 selectedClients コレクションに追加される文字列は、特殊文字が「\_」によって置き換えられ ている CC/PP プロファイルの URL です。サポートする各 CC/PP デバイスで上述の手順を 繰り返す必要があります。URL は、HTTP ヘッダー、または C:¥Sun¥AccessManager¥debug にある CCCPPClientDetector ログファイルのいずれかにあります。

# 「モバイルメールの設定」で使用可能なオンラインヘルプがない (6185112)

ユーザーがポータルデスクトップ上で「編集メール」をクリックし「モバイルメールの設定を編集」リ ンクにアクセスする場合、「モバイルメールの設定」用のヘルプは表示されません。

回避策

なし

# HDML コンテンツをレンダリングするデバイスにおいて、カレンダ、メール、およびアドレス帳の詳細の ページで、日本語文字が文字化けする (6191363)

ユーザーがそれぞれのカレンダ、メール、およびアドレス帳を表示するときに HDML コンテンツを表示すると、日本語ロケールの場合はそのコンテンツが文字化けします。たとえば、ユーザーが次のような操作を行う場合です。

- 1. モバイルデスクトップにログインする。コンテンツが表示され、日本語の文字も表示されま す。
- 2. カレンダに移動する。カレンダページのコンテンツが表示され、日本語の文字も表示されま す。
- 3. カレンダを表示する。カレンダイベントの日本語文字が文字化けします。

メールおよびアドレス帳の場合にも同じ問題が生じます。モバイルデスクトップ(トップページ)、およびカレンダ、メール、アドレス帳の主要なページでは問題ありませんが、ユーザーがコンテンツを表示しようとするとページで文字化けが生じます。他のタイプのコンテンツではこの問題は発生しません。

回避策

メールとカレンダのイベントをブラウザから日本語で送信しその後モバイルデバイスで表示する場合と、その逆の動作の場合に、コンテンツが文字化けする (6191389)

モバイルデバイスから日本語のカレンダイベントを追加する間はデバイスにイベントが表示されます が、ブラウザで表示すると日本語が文字化けします。また、ユーザーがブラウザから日本語のイベント を追加するときにはブラウザにイベントが表示されますが、モバイルデバイスで表示すると文字化けし ます。

同様に、ユーザーがブラウザを使用して日本語でメールを送信する場合、モバイルデバイスでメールを 表示すると文字化けしています。ユーザーがモバイルデバイスからメールを送信する場合、その電子 メールはデバイスに表示されますが、ブラウザで表示すると文字化けします。

同避策

なし

# ローカライズ

簡体字中国語でタグ / チャネルタイトル / オンラインヘルプがすべて英語で表示される (6381398) *回避策* 

1. 次のようにして、PS がインストールされているディレクトリに移動し、zh\_CN ロケールに関係 するすべての xml ファイルを検索します。

# cd /opt/sun/portal\_svr

# find . -name \*.xml | grep zh\_CN

得られる結果には、すべてのファイルとその相対パスが次のような形式で表示されます。 ./<パス>/<ファイル名>\_zh CN.xml

2. 手順1の「find」コマンドの結果として取得した各ファイルに対して、zhからそのzh\_CNファ イルにソフトリンクを作成します。

たとえば次のようになります。

手順1の find コマンドの結果として、次のような参照が見つかります。

./samples/desktop/src/com/sun/portal/providers/dp/dp-channels\_zh\_CN.xml

これに対するソフトリンクを次のように作成します。

# ln -s

./samples/desktop/src/com/sun/portal/providers/dp/dp-channels\_zh\_CN.xml

./samples/desktop/src/com/sun/portal/providers/dp/dp-channels zh.xml

ここでは、dp-channels\_zh.xml -> dp-channels\_zh\_CN.xml のソフトリンクを /opt/sun/portal\_svr/samples/desktop/src/com/sun/portal/providers/dp/ に作成していま す。

3. 手順1の「find」コマンドの結果として取得したすべてのファイルに対して、手順2のソフト リンクの作成を繰り返します。

- これらのソフトリンクをすべて作成したら、ローカリゼーションコンフィギュレータを実行します。コンフィギュレータを実行するコマンドは次のようになります。
  - o PS ローカリゼーションコンフィギュレータを実行するコマンドは次のとおりです。

/usr/jdk/entsys-j2se/bin/java -DPS\_CONFIG\_DEBUG=y -DDEPLOY\_ADMIN\_PASSWORD=<配備 管理パスワード> -DDS\_DIRMGR\_PASSWORD=<LDAP Directory Manager パスワード> -DIDSAME\_LDAPUSER\_PASSWORD=<AM LDAP ユーザーパスワード> -DIDSAME\_ADMIN\_PASSWORD=<AM 管理パスワード> -DBASEDIR=PS-INSTALL-DIR -cp PS-INSTALL-DIR/sun/portal\_svr/lib/configL10N.jar com.sun.portal.config.ConfigureL10N

o SRA の場合、ローカリゼーションコンフィギュレータを実行するコマンドは次のとおりです。

/usr/jdk/entsys-j2se/bin/java -DPS\_CONFIG\_DEBUG=y -DDEPLOY\_ADMIN\_PASSWORD=<配備 管理パスワード> -DDS\_DIRMGR\_PASSWORD=<LDAP Directory Manager パスワード> -DIDSAME\_LDAPUSER\_PASSWORD=<AM LDAP ユーザーパスワード> -DIDSAME\_ADMIN\_PASSWORD=<AM 管理パスワード> -DBASEDIR=PS-INSTALL-DIR -cp PS-INSTALL-DIR/sun/portal\_svr/lib/configL10N.jar com.sun.portal.config.ConfigureL10N SRA

5. Portal Server を配備した Web コンテナを再起動します。

# zh ロケールで amconsole の Portal Server 部分が英語で表示される (6374889) 回避策

ブラウザの言語設定で、zhの代わりに zh CNを使用します。

# Portal MAP のローカリゼーションユーザーに英語のページが表示される (6367547) 回避策

簡体字中国語ユーザーの場合は、次の手順が必要です。

 次のディレクトリに移動します。/var/opt/sun/portal\_svr/https-<マシン名 >/portal/web-apps/WEB-INF/classes および<ポータルインストールベース >/portal svr/web-src/WEB-INF/classes

zhのリンクを作成します。

- ln -s cal zh CN.properties cal zh.properties
- ln -s mail\_zh\_CN.properties mail\_zh.properties
- 2. Web コンテナを再起動します。

# Portal Server の多数のローカリゼーションデポがインストールされない (6368061) 回避策

 次のディレクトリに移動します。HPUX\_PA-RISC/Product/identity\_svr/Packages/locale/<ロ ケールディレクトリ名 >/sun-identity-mobileaccess-core-<ロケール> 2. 次のコマンドを起動します。

swinstall -s `pwd` sun-identity-mobileaccess-core-<  $\Box f - \mu$  >

このデポの手動インストール後に、7つのロケールすべてに応じて、AM コンフィギュレータ を実行する必要があります。

zh ロケールで新しいユーザーを登録できない (6358271) 回避策

Mozilla ブラウザを使用します。

#### ポータルの zh\_CN で 3 つのチャネルにエラーが表示される (6367537)

Portal Server のローカリゼーション設定のあとで回避策を適用します。

回避策

/etc/opt/sun/portal\_svr/desktopの下のdefault\_zh\_CN、sampleportal\_zh\_CN、および sampleportal zh CN ディレクトリで次のソフトリンクを作成します。

cd /etc/opt/sun/portal\_svr/desktop

ln -s ./default\_zh default\_zh\_CN

ln -s ./sampleportal\_zh sampleportal\_zh\_CN

ln -s ./anonymous\_zh anonymous\_zh\_CN

# ポータル Portal Server の zh\_CN でオンラインヘルプが見つからない (6367514) 回避策

Portal Server のローカリゼーション設定のあとで回避策を適用します。

1. 次のコマンドを使用して、zh\_CNから /opt/sun/portal\_svr/web-src/docs/ ディレクトリの 下の zh ディレクトリへのソフトリンクを作成します。

cd /opt/sun/portal\_svr/web-src/docs/

ln -s ./zh zh\_CN

2. 次のコマンドを使用して再配備を行います。

cd /opt/sun/portal\_svr/bin

./deploy

# カレンダの日付と時刻が、ロケールに従って表示されない (4971337)

ポータルデスクトップでは、正しいロケール形式で日付と時刻が表示されません。たとえば、韓国語の ロケールパッケージがインストールされている場合、カレンダの日付と時刻の形式は韓国語で表示され ません。この問題は、Mobile Access Pack のローカライズされたインストールすべてにおいて発生しま す。

#### 回避策

なし

#### カレンダタスクの通知時間を変更できない (5031431)

カレンダにタスクを追加し、通知時間を15分に設定します。変更するときにタスクの通知時間が1分と表示されますが、Calendar Express では15分と表示されます。

回避策

なし

#### NetFile の日付がサーバーのロケールに依存する (5026281)

日付の形式は、サーバーのロケールではなく、ユーザーのロケールに依存します。

回避策

なし

#### 中国語の添付テキストファイルを Netmail に正しく保存できない (5031446)

Netmail を使用して中国語文字を含むテキストファイルを添付する場合、そのファイルを Netmail で受信するユーザーは、ファイルを正しく保存できません。ファイルの文字は文字化けします。

回避策

なし

# ファイル名がマルチバイトのファイル名になっているマルチバイトファイルを解凍すると、ファイル名が文字化けする (5033641)

マルチバイトファイル名のマルチバイトファイルを解凍すると、ファイル名が文字化けします。

回避策

なし

#### アドレス帳エントリの名前の順序が日本語ユーザーにとって違和感がある (6197714)

アドレス帳チャネルおよびマップアドレス帳は、名を表示して姓を表示します。本来は、姓を表示して 次に名を表示するものです。

回避策

なし

# Netmail Lite を使用して日本語のメールを送信する場合、メッセージの最後にクエスチョンマークまたは意味のない文字が表示される (6197737)

回避策

# de\_DE ロケールを使用するとき、詳細検索ページが正しく表示されない (6208359)

「検索」タブをクリックすると詳細検索ページが表示されますが、ページが部分的に欠落しています。 *回避策* 

巴姓外

なし

# 管理コンソールの Secure Remote Access の下にある Proxylet の設定ページがローカライズされていない (6208800)

回避策

なし

# NetFile のマルチバイトファイル名を NFS サーバーの共有フォルダの下に表示できない (6193843) 英語以外のユーザーは、マルチバイト文字のファイル名の場合、Portal Server デスクトップから NFS サーバーの共有フォルダにある NetFile ファイルにアクセスできません。

回避策

なし

マルチバイト名のチャネルの「編集」ボタンをクリックすると、空白ページが表示される (6193860) 回避策

なし

# ノートチャネルに投稿できない (6193889)

ポータルデスクトップユーザーは、チャネルを編集できないので、Notes チャネルでノートを投稿できません。

回避策

dp-providers.xml ファイルの NoteProvider の表示プロファイルフラグメントを以下の太字行のように 変更します。

<Provider name="NotesProvider" class="com.sun.portal.providers.notes.NotesProvider">

<Boolean name="isEditable" value="true" advanced="true"/>

# 日本語ユーザーのカレンダチャネルの時刻形式に誤りがある (6196579)

日本語ユーザーの場合、カレンダチャネルの時刻形式は PM: HH:MM - AM: HH:MM です。

回避策

# ユーザーが Netlet の警告ダイアログボックスをキャンセルできない (2112878)

ローカライズされた Portal Server の設定で、Portal Server デスクトップのユーザーが Netlet から FTP または Telnet サービスにアクセスしようとすると、Netlet に「了解」と「取消し」のオプションを配置した警告ダイアログボックスが表示されます。ユーザーが「取消し」をクリックすると、ダイアログがハングします。

### 回避策

なし

# JDK のバージョンによっては、Instant Messenger を Java Web Start で起動できない (6199908)

この問題は、J2SE 1.5.0 がインストールされている Windows マシンの Portal Server デスクトップにア クセスしようとするときに発生します。

回避策

なし

#### NetFile Java1 を使用してメールを送信できない (4910252)

ファイルパスまたはファイル名にマルチバイト文字が含まれている場合、NetFile Java1 から「メール」 ボタンを使用してファイルを送信することはできません。

ファイルは、NetFile Java2 を使用してメールできます。

回避策

なし

# Netmail オンラインヘルプで指定されている日付形式に誤りがある (4920181)

Netmail オンラインヘルプでは、メールを検索する場合の日付形式を mm-dd-yy にしています。この形 式は多くのロケールでは正しくありません。

#### 回避策

メールを検索する場合の日付形式は、ユーザーのロケールによって異なります。たとえば、日本語ロ ケールの場合、ユーザーは次の日付形式を使用してください。

yyyy/mm/dd

# いくつかのヨーロッパ (EMEA) ロケールに対してカレンダチャネルで使用される日付形式に誤りがある (5033728)

使用されている日付形式は、月、日、年です。日付形式は、日、月、年にしてください。

# 回避策

なし

# カレンダチャネルのイベントで、ヨーロッパロケールに対して誤った時刻形式が使用されている (5033735)

カレンダチャネルに表示されるイベントで、誤った時刻形式 (12 時間形式) が使用されています。カレ ンダサーバーで設定されているとおり、24 時間形式を使用してください。

# 回避策

なし

# Netmail の検索アプリケーションの韓国語バージョンが、すべてのメッセージの場所を正しく検出しない (5036419)

「この日付より前」/「この日付」オプションは、値に一致するメッセージを強調表示しません。「この 日付より後」/「この日付」オプションは、値に一致するメッセージを強調表示します。

回避策

なし

# 簡体字中国語ユーザーの場合、ユーザー情報チャネルの編集ページのデフォルト言語が英語になっている (5036625)

ロケール XML ファイルは、zh ではなく、en に設定されています。

回避策

なし

**匿名デスクトップ** (/portal/dt) が、ブラウザに設定されている優先言語に従って表示されない (5059646) 匿名デスクトップに初めてアクセスするときには、ブラウザに指定されている優先言語に従って表示さ れます。ブラウザで優先言語が変更され、ページが更新されると、デスクトップのコンテンツの一部だ

同避策

なし

# 言語を選択すると、言語環境の設定に時間がかかる (5074720)

けがブラウザのロケールで表示されます。

Portal Server ソフトウェアの設定では、言語ごとに数分の時間が必要になります。それぞれの言語では 多くの XML ファイルを使用しており、それぞれのファイルで dpadmin が呼び出されます。

回避策

なし

# Portal Server Mobile Access の言語用の認証 JSP が Access Manager に配備されない (6191601)

JSP は、AccessManager/mobile\_auth\_jsps.jar に入れて配信されるので、 AccessManager/web-src/services に unjar する必要があります。AccessManager/amserver.war を再作 成し、Web コンテナに再配備する必要もあります。

回避策

Portal Server がスペイン語ロケールを配備しない場合がある (6214289)

Portal Server は、テキストベースのインタフェースを使用してインストールされている場合、Sun Java System Web Server によって配備されたときに起動しないことがあります。

回避策

なし

日本語ロケールの場合に、NetFile が Windows 2000 共有フォルダ名を正しく表示しない (6215099) フォルダ名は、日本語ロケールの場合にのみ文字化けして表示されます。

回避策

なし

# Sun Java Enterprise System Release 4 の既知の 問題と制限

# リモート Access Manager を使用した Portal Server の配備が機能しない (6284663)

リモート Access Manager を使用した Portal Server の配備はこのベータリリースで機能しません。修正 プログラムは開発中で、リリースの最終バージョンではこの設定をサポートする予定です。この項目に 関する詳細は、最終製品のリリースノートを参照してください。

Linux のベータバージョンでは、Portal Server がインストールされているホストと Access Manager お よび Directory Server がインストールされているホストが異なる設定で Portal Server を配備できません。

回避策はあります。ただし、複雑で、正しく実装するのが難しいため、お勧めしません。この設定が ベータ評価にどうしても必要な場合のために、Sun は情報のみを目的として回避策を公表しています。 回避策は次のとおりです。

回避策

- 1. 今すぐ設定モードで Java Enterprise System インストーラを使用して Access Manager と Directory Server をホストにインストールします。
- 2. あとで設定モードで Java Enterprise System インストーラを使用して Access Manager SDK を 別のホストにインストールします。
- ベータを評価する特定の設定のために amsamplesilent ファイルに適切なデータを指定した後、 DEPLOY\_LEVEL=4 に設定した amconfig スクリプトを使用して Access Manager を設定しま す。
- 4. ベータを評価する特定の設定のために pssamplesilent ファイルに適切なデータを指定した後、 psconfig スクリプトを使用して Portal Server を設定します。

詳細は、『Sun Java Enterprise System 2005Q4 インストールガイド』の「リモートの Access Manager を 使用する Portal Server の例」を参照してください。

# モバイルデバイスで、「Access Manager 認証」ページが使用できない (6264551)

モバイルデバイスユーザーは、「amserver/UI/Login」 URL を使用してモバイルデスクトップにログインできません。

# 回避策

なし

# ユーザーが SDK によって作成された場合、Access Manager に登録された Portal Server サービスがユーザー に追加されない (6280171)

Access Manager SDK を使用する Delegated Administrator ユーティリティー、commadmin を使用して 作成されたユーザーには、Portal Server へのログインに必要なデフォルトサービスがありません。

回避策

commadmin ユーティリティーを使用して作成された各ユーザーに対して、Access Manager 管理コン ソールを使用してそのユーザーに足りないサービスを登録する必要があります。

また、amadmin ユーティリティーまたは ldapmodify ユーティリティーを使用して登録されたサービ スを追加することもできます。ユーザー数が多数の場合は、ユーザーを追加するスクリプトの作成を検 討してください。

# 通信チャネルのパスワードフィールドに、チャネルが設定される前の値が含まれている (6280707) 回避策

なし

# ゲートウェイを経由して UWC カレンダが表示されない (6218353)

「カレンダーを起動」リンクをクリックすると、エラーメッセージが表示されます。

回避策

ゲートウェイと併用する UWC のゲートウェイで次の手順を実行します。

- 1. 管理コンソールにログインし、「サービス管理」の下のゲートウェイプロファイルをクリック します。
- 2. 「コア」タブの下の「Cookie 管理」を有効にします。
- 3. カレンダ、Messaging、および UWC URL をポート番号とともに、「ユーザーセッション Cookie を転送する URL」のリストボックスに追加します。
- 4. 「リライタ」タブで、すべての URL の書き換えを有効にします。
- 5. ゲートウェイを再起動します。

# プロキシ認証が有効な場合に、「アドレス帳を起動」リンクが表示されない(2126154)

デフォルトで、UWC が有効な場合、Messenger Express によって cookie「webmailsid」が使用されま す。「ポータルアドレス帳」チャネルの「アドレス帳を起動」が表示されません。このバグを回避する には、適切なオプションを設定する必要があります。

# 回避策

次のいずれかの回避策に従います。

- UWC がインストールされている場合は、Messaging Server の local.webmail.sso.uwcenabled オプションが「1」に設定されています。この値は、Messenger Express が cookie を使用する ことを示します。設定ツールで local.webmail.sso.uwcenabled オプションを「0」に設定しま す。
- local.service.http.cookiename オプションが空白のままか、設定されていないかを確認します。

### Proxylet のルールウィンドウを起動すると、エラーメッセージが表示される (6285755)

Access Manager コンソールの Proxylet のルールウィンドウを起動すると、エラーメッセージが表示されます。このエラーは、BEA WebLogic Web コンテナでのみ発生します。

回避策

なし

#### Linux の BEA WebLogic 8.1 Web コンテナの WSRP 機能が壊れている (6285752)

WSRP プロデューサの設定中に、作成したプロデューサとコンシューマを追加すると、エラーが発生します。

回避策

なし

### ゲートウェイを経由してログインページとログアウトページが正しく表示されない (6285748)

ゲートウェイを経由して Access Manager コンソールのログインページとログアウトページにアクセス すると、フォントサイズ、ページのレイアウト、フレームの幅が変わります。

回避策

なし

# 再配布可能ファイル

Sun Java System Portal Server 6 2005Q4 には再配布可能なファイルは含まれていません。

# 問題の報告とフィードバックの方法

Sun Java System Portal Server で問題が発生した場合は、次のいずれかの方法でカスタマサポートにお問い合わせください。

 次のWebサイトでSunソフトウェアサポートサービスをご利用ください。 http://www.sun.com/service/sunone/software

このサイトには、保守プログラムやサポート連絡先の電話番号へのリンクに加え、ナレッジ ベース、オンラインサポートセンター、および Product Tracker へのリンクがあります。

保守契約を結んでいるお客様は、専用ダイヤルをご利用ください。

サポートのご依頼の前に、次の情報を用意してください。問題を解決するための最善のサポートを提供 させて頂くために必要な情報です。

- 問題が発生した状況や動作への影響など、問題の具体的な説明
- マシン機種、OS バージョン、および問題の原因と思われるパッチやその他のソフトウェアの 製品バージョン
- 問題を再現するための具体的な手順
- エラーログやコアダンプ

問題が、クライアントに関連していると考えられる場合は、次の情報を用意してください。

- 新しいクライアントタイプ
- デフォルトのクライアントタイプから変更した設定と、変更した方法
- エラーまたは例外の内容。Solaris プラットフォームの場合は、 /var/opt/sun/identity/debug/render.debug ファイルまたは /var/opt/sun/identity/debug/MAPFilterConfig ファイルに報告されています。HP-UX プ ラットフォームの場合は、/var/opt/sun/identity/debug/MAPFilterConfig に報告されていま す。Windows プラットフォームの場合は、[INSTALLDIR]/AccessManager/debug に報告されています。 います。
- taglibs ログファイル /var/opt/sun/identity/debug/mapJsp に報告されている例外の内容
## Sun ではお客様のご意見をお待ちしております。

サンマイクロシステムズはマニュアルの品質向上のため、皆様からのご意見、ご感想をお待ちしております。

ご意見、ご感想をお送りいただく場合は、http://docs.sun.comにアクセスし、「コメントの送信」 をクリックしてください。オンラインフォームに、ドキュメントタイトルと Part No. を入力してくだ さい。Part No. は、7 桁または9 桁の番号で、ガイドのタイトルページまたはドキュメントの先頭に記 載されています。

## 追加情報

次のインターネットのサイトで、Sun Java System の情報を参照できます。

- Sun Java System マニュアル http://docs.sun.com/prod/java.sys
- Sun Java System プロフェッショナルサービス http://www.sun.com/service/sunps/sunone
- Sun Java System ソフトウェア製品およびサービス http://www.sun.com/software
- Sun Java System ソフトウェアサポートサービス http://www.sun.com/service/sunone/software
- Sun Java System サポートおよびナレッジベース http://www.sun.com/service/support/software
- Sun Java System ソフトウェアサポートサービス http://www.sun.com/support/
- Sun Java System コンサルティングおよびプロフェッショナルサービス http://www.sun.com/service/sunps/sunone
- Sun Java System 開発者用の情報 http://developers.sun.com
- Sun 開発者サポートサービス http://www.sun.com/developers/support
- Sun Java System ソフトウェアトレーニング http://www.sun.com/software/training
- Sun ソフトウェアデータシート http://wwws.sun.com/software

Copyright © 2006 Sun Microsystems, Inc. All rights reserved.

本書で説明する製品で使用されている技術に関連した知的所有権は、Sun Microsystems, Inc. に帰属します。特に、制限を 受けることなく、この知的所有権には、http://www.sun.com/patentsの一覧に示される米国特許、および米国をは じめとする他の国々で取得された、または申請中の特許などが含まれています。

SUN PROPRIETARY/CONFIDENTIAL.

U.S. Government Rights - Commercial software. Government users are subject to the Sun Microsystems, Inc. standard license agreement and applicable provisions of the FAR and its supplements.

ご使用はライセンス条項に従ってください。

本製品には、サードパーティーが開発した技術が含まれている場合があります。

本製品の一部は、カリフォルニア大学からライセンスされている Berkeley BSD システムに基づいて開発されている場合が あります。

Sun、Sun Microsystems、Sun ロゴ、Java、および Solaris は、米国およびその他の国における Sun Microsystems, Inc. の商 標または登録商標です。すべての SPARC 商標は、米国 SPARC International, Inc. のライセンスを受けて使用されている、 米国および他の国々における同社の商標または登録商標です。